the sensor people

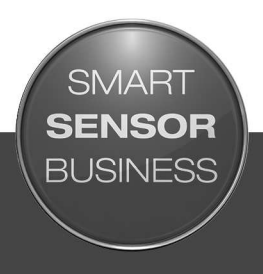

# DCR 85 Lecteur de code à imageur CMOS

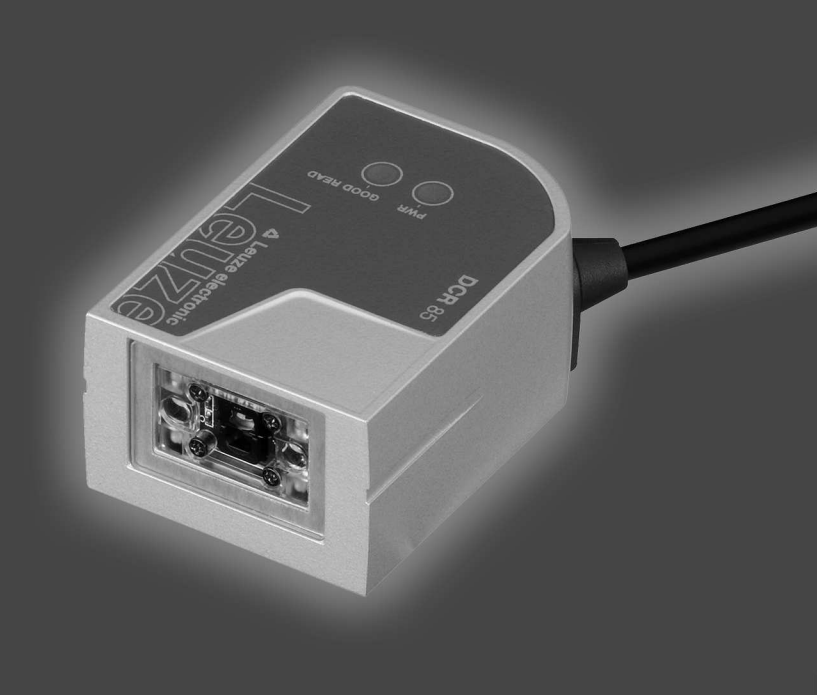

© 2017 Leuze electronic GmbH & Co. KG In der Braike 1 D-73277 Owen / Germany Phone: +49 7021 573-0 Fax: +49 7021 573-199 http://www.leuze.com info@leuze.de

| 1 | À propos de ce document                                                                                                    | 5                                                    |
|---|----------------------------------------------------------------------------------------------------|------------------------------------------------------|
|   | 1.1 Moyens de signalisation utilisés                                                                                                    | 5                                                    |
| 2 | Sécurité         2.1       Utilisation conforme         2.2       Emplois inadéquats prévisibles         2.3       Personnes qualifiées         2.4       Exclusion de responsabilité                                                                                                    | 6<br>6<br>7<br>7                                     |
| 3 | Description de l'appareil                                                                                                    | 8                                                    |
|   | <ul> <li>3.1 Aperçu de l'appareil</li> <li>3.1.1 Lecteur de codes DCR 85</li> <li>3.1.2 Fonctionnement autonome</li> <li>3.2 Caractéristiques</li> <li>3.3 Structure de l'appareil</li> <li>3.4 Connectique</li> <li>3.5 Éléments d'affichage</li> </ul>                                  | 8<br>8<br>8<br>9<br>9<br>9                           |
| 4 | Montage                                                                                                    | 10                                                   |
|   | 4.1 Choix du lieu de montage                                                                                                    | . 10                                                 |
| 5 | Raccordement électrique                                                                                                    | 12                                                   |
|   | 5.1 Alimentation en tension                                                                                                    | . 12                                                 |
|   | 5.2 Affectation des broches                                                                                                    | . 12                                                 |
|   | <ul> <li>5.3 Entrée de commutation/sortie de commutation</li> <li>5.3.1 Entrée de commutation</li> <li>5.3.2 Sortie de commutation</li> </ul>                                                                                                    | . 13<br>. 13<br>. 13                                 |
|   | 5.4 Raccordement du PC ou terminal                                                                                                    | . 14                                                 |
|   | 5.5 Blindage et longueurs des câbles                                                                                                    | . 14                                                 |
| 6 | Logiciel de configuration et de diagnostic – Sensor Studio                                                                                                    | 15                                                   |
|   | 6.1 Configuration système requise                                                                                                    | . 15                                                 |
|   | <ul> <li>6.2 Installer le logiciel de configuration Sensor Studio</li></ul>                                                                                                    | . 16<br>. 16<br>. 16<br>. 16<br>. 16                 |
|   | 6.3 Lancement du logiciel de configuration Sensor Studio                                                                                                    | . 17                                                 |
|   | <ul> <li>6.4 Quitter Sensor Studio</li> <li>6.5 Paramètres de configuration</li> <li>6.5.1 Onglet Réglages de base</li> <li>6.5.2 Onglet Décodage</li> <li>6.5.3 Onglet Interface client</li> <li>6.5.4 Diagnostic / terminal</li> <li>6.5.5 Diagnostic / visionneuse d'images</li> </ul> | . 18<br>. 18<br>. 19<br>. 20<br>. 21<br>. 21<br>. 22 |
| 7 | Mise en service – Configuration                                                                                                    | 23                                                   |
|   | 7.1 Mesures à prendre avant la première mise en service                                                                                                    | . 23                                                 |
|   | <ul> <li>7.2 Démarrage de l'appareil</li> <li>7.2.1 Interface</li></ul>                                                                                                    | . 23<br>. 23<br>. 23<br>. 23                         |
|   | 7.3 Réglage des paramètres de communication                                                                                                    | . 23                                                 |

| Instructions en ligne                              | 24                                                                                                    |
|----------------------------------------------------|----------------------------------------------------------------------------------------------------|
| 8.1 Vue d'ensemble des commandes et paramètres     | 24                                                                                                    |
| 8.2 Instructions en ligne générales                | 25                                                                                                    |
| 8.3 Commandes en texte                             | 26                                                                                                    |
| Entretien et élimination                           | 35                                                                                                    |
| 9.1 Nettoyage                                      | 35                                                                                                    |
| 9.2 Entretien                                      | 35                                                                                                    |
| 9.3 Élimination                                    | 35                                                                                                    |
| Service et assistance                              | 36                                                                                                    |
| 10.1 Que faire en cas de maintenance ?             | 36                                                                                                    |
| Caractéristiques techniques                        | 37                                                                                                    |
| 11.1 Caractéristiques générales                    | 37                                                                                                    |
| 11.2 Champs de lecture                             | 38                                                                                                    |
| 11.3 Encombrement                                  | 40                                                                                                    |
| Informations concernant la commande et accessoires | 41                                                                                                    |
| 12.1 Aperçu des différents types                   | 41                                                                                                    |
| 12.2 Accessoires                                   | 41                                                                                                    |
| Déclaration de conformité CE                       | 42                                                                                                    |
| Annexe                                             | 43                                                                                                    |
| 14.1 Modèles de code à barres                      | 43                                                                                                    |
| 14.2 Configuration par codes de paramétrage        | 44                                                                                                    |
|                                                    | Instructions en ligne         8.1       Vue d'ensemble des commandes et paramètres         8.2       Instructions en ligne générales         8.3       Commandes en texte         Entretien et élimination |

# 1 À propos de ce document

# 1.1 Moyens de signalisation utilisés

Tab. 1.1: Symboles d'avertissement et mots de signalisation

|          | Symbole en cas de dangers pour les personnes                                                                               |
|----------|----------------------------------------------------------------------------------------------------|
| REMARQUE | Mot de signalisation prévenant de dommages matériels                                                                       |
|          | Indique les dangers pouvant entraîner des dommages matériels si les mesures pour écarter le danger ne sont pas respectées. |

#### Tab. 1.2: Autres symboles

|    | Symbole pour les astuces                                                                     |  |
|----|----------------------------------------------------------------------------------------------|--|
|    | Les textes signalés par ce symbole donnent des informations complémen-<br>taires.            |  |
| м  | Symbole pour les étapes de manipulation                                                      |  |
| \$ | Les textes signalés par ce symbole donnent des instructions concernant les manipulations.    |  |
|    | Symbole pour les résultats de manipulation                                                   |  |
| ⇒  | Les textes signalés par ce symbole décrivent les résultats des manipulations<br>précédentes. |  |

#### Tab. 1.3: Termes et abréviations

| BCL                                    | Lecteur de codes à barres                                                                                           |  |  |
|----------------------------------------|----------------------------------------------------------------------------------------------------|--|--|
| CMOS                                   | Processus de semi-conducteurs pour la réalisation de câblages intégrés                                              |  |  |
|                                        | (Complementary Metal-Oxide-Semiconductor)                                                                           |  |  |
| DCR                                    | Lecteur de code à base d'imageur                                                                                    |  |  |
|                                        | (Dual Code Reader)                                                                                                  |  |  |
| DTM                                    | Gestionnaire d'appareil du logiciel                                                                                 |  |  |
|                                        | (Device Type Manager)                                                                                               |  |  |
| CEM                                    | Compatibilité électromagnétique                                                                                     |  |  |
| EN                                     | Norme européenne                                                                                                    |  |  |
| FDT                                    | Cadre logiciel pour l'administration des gestionnaires d'appareils (DTM)                                            |  |  |
|                                        | (Field Device Tool)                                                                                                 |  |  |
| FE                                     | Terre de fonction                                                                                                   |  |  |
| GUI                                    | Interface utilisateur graphique                                                                                     |  |  |
|                                        | (Graphical User Interface)                                                                                          |  |  |
| HID                                    | Classe d'appareil pour les périphériques d'entrée au moyen desquels les utili-<br>sateurs interagissent directement |  |  |
|                                        | (Human Interface Device)                                                                                            |  |  |
| IO ou E/S Entrée/Sortie (Input/Output) |                                                                                                    |  |  |
| LED                                    | Témoin lumineux                                                                                                    |  |  |
|                                        | (Light Emitting Diode)                                                                                              |  |  |
| API                                    | Automate programmable                                                                                               |  |  |
|                                        | (correspond à l'anglais Programmable Logic Controller, PLC)                                                         |  |  |

# 2 Sécurité

Le présent lecteur de code a été développé, produit et testé dans le respect des normes de sécurité en vigueur. Il a été réalisé avec les techniques les plus modernes.

#### 2.1 Utilisation conforme

Le lecteur de codes CR 85 est un scanner stationnaire avec décodeur intégré. Il est conçu pour la reconnaissance automatique d'objets et connaît tous les formats courants de codes 1D et 2D.

#### **Domaines d'application**

Le lecteur de codes DCR 85 est notamment conçu pour les domaines d'application suivants :

- dans des automates d'analyse
- pour la lecture de codes dans des emplacements exigus
- · pour l'encastrement dans un boîtier ou sous des couvercles

| Respecter les directives d'utilisation conforme !                                                                                                    |
|----------------------------------------------------------------------------------------------------|
| La protection de l'utilisateur et de l'appareil n'est pas garantie si l'appareil n'est pas employé<br>conformément aux directives d'utilisation conforme.            |
| & Employez toujours l'appareil dans le respect des directives d'utilisation conforme.                                                                                |
| La société Leuze electronic GmbH + Co. KG décline toute responsabilité en cas de dom-<br>mages résultant d'une utilisation non conforme.                             |
| Lisez le présent manuel d'utilisation avant de mettre l'appareil en service. L'utilisation<br>conforme suppose d'avoir pris connaissance de ce manuel d'utilisation. |
| AVIS                                                                                                    |
| Respecter les décrets et règlements !                                                                                                    |
| Respectez les décrets locaux en vigueur, ainsi que les règlements des corporations profes-                                                                           |

#### Respectez les décrets locaux en vigueur, ainsi que les règlements des corporations professionnelles.

#### 2.2 Emplois inadéquats prévisibles

Toute utilisation ne répondant pas aux critères énoncés au paragraphe « Utilisation conforme » ou allant au-delà de ces critères n'est pas conforme.

En particulier, les utilisations suivantes de l'appareil ne sont pas permises :

- · dans des pièces à environnement explosif
- dans des câblages de haute sécurité
- · à des fins médicales

|   | AVIS                                                                                                    |
|---|----------------------------------------------------------------------------------------------------|
|   | Interventions et modifications interdites sur l'appareil !                                                                         |
| U | N'intervenez pas sur l'appareil et ne le modifiez pas. Les interventions et modifications de<br>l'appareil ne sont pas autorisées. |
|   | ✤ Ne jamais ouvrir l'appareil. Il ne contient aucune pièce que l'utilisateur doive régler ou entre-<br>tenir.                      |
|   | ✤ Toute réparation doit exclusivement être réalisée par Leuze electronic GmbH + Co. KG.                                            |

# 2.3 Personnes qualifiées

Seules des personnes qualifiées sont autorisées à effectuer le raccordement, le montage, la mise en service et le réglage de l'appareil.

Conditions pour les personnes qualifiées :

- Elles ont bénéficié d'une formation technique appropriée.
- Elles connaissent les règles et dispositions applicables en matière de protection et de sécurité au travail.
- Elles connaissent la description technique de l'appareil.
- Elles ont été instruites par le responsable en ce qui concerne le montage et la manipulation de l'appareil.

#### Personnel qualifié en électrotechnique

Les travaux électriques ne doivent être réalisés que par des experts en électrotechnique.

Les experts en électrotechnique sont des personnes qui disposent d'une formation spécialisée, d'une expérience et de connaissances suffisantes des normes et dispositions applicables pour être en mesure de travailler sur des installations électriques et de reconnaître par elles-mêmes les dangers potentiels.

En Allemagne, les experts en électrotechnique doivent satisfaire aux dispositions du règlement de prévention des accidents BGV A3 (p. ex. diplôme d'installateur-électricien). Dans les autres pays, les dispositions correspondantes en vigueur doivent être respectées.

#### 2.4 Exclusion de responsabilité

Leuze electronic GmbH + Co. KG ne peut pas être tenue responsable dans les cas suivants :

- · L'appareil n'est pas utilisé de façon conforme.
- Les emplois inadéquats raisonnablement prévisibles ne sont pas pris en compte.
- Le montage et le raccordement électrique ne sont pas réalisés par un personnel compétent.
- · Des modifications (p. ex. de construction) sont apportées à l'appareil.

# 3 Description de l'appareil

#### 3.1 Aperçu de l'appareil

#### 3.1.1 Lecteur de codes DCR 85

Le lecteur de code se base sur un imageur CMOS doté d'un décodeur intégré pour tous les codes 1D et 2D courants, comme par exemple DataMatrix, Aztec, QR Code, 2/5 entrelacé, Code 39, Code 128, UPC/ EAN etc...

Les nombreuses possibilités de configuration de l'appareil par logiciel permettent l'adaptation à une multitude de tâches de lecture. Grâce à ses petites dimensions et à son grand champ de lecture, le moteur de lecture peut aussi être utilisé dans des endroits exigus.

Informations concernant les caractéristiques techniques et les propriétés du produit : voir chapitre 11 "Caractéristiques techniques".

#### 3.1.2 Fonctionnement autonome

Le lecteur de codes fonctionne comme un appareil autonome (Stand Alone). Pour le raccordement électrique de la tension d'alimentation, de l'interface, de l'entrée de déclenchement et de la sortie de commutation, il est équipé d'un câble à 6 brins avec extrémités ouvertes.

#### 3.2 Caractéristiques

- · Imageur CMOS miniature performant avec sortie frontale du faisceau
- Module compact pour une intégration simple, même dans des conditions de montage étroites
- Lecture de petits codes high-density et détection de codes standard dans la grande plage de lecture par système optique spécial
- · Lecture au niveau de surfaces brillantes grâce à une méthode de réduction de l'éclat
- · Excellentes caractéristiques de décodage
- LED d'alignement bien visible
- Interface RS 232, une entrée de déclenchement, une sortie de commutation

# 3.3 Structure de l'appareil

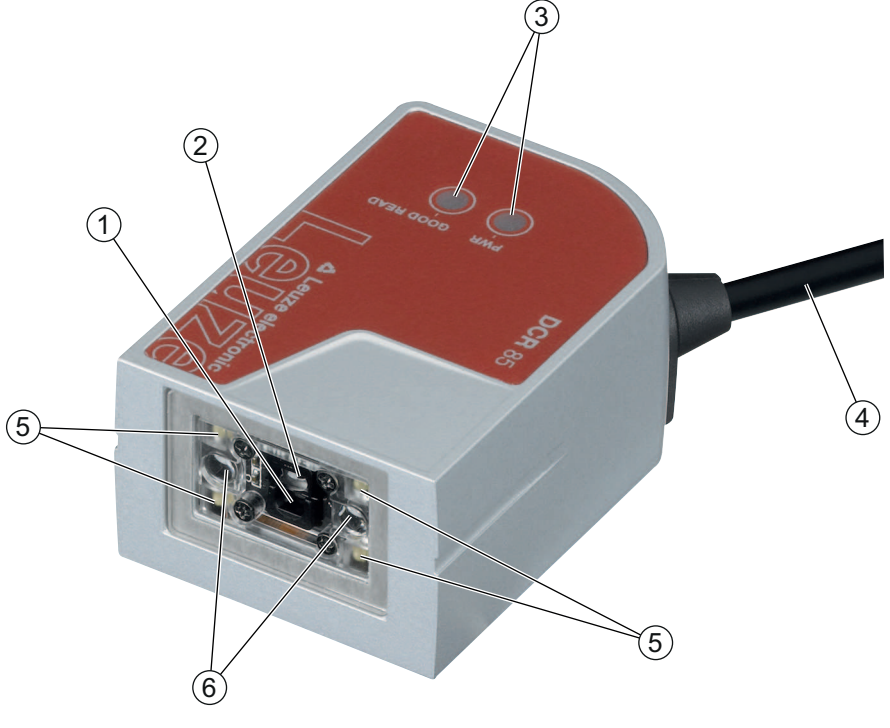

- 1 Lentille à champ de lecture de haute résolution
- 2 Lentille à champ de lecture très large
- 3 Affichage à LED
- 4 Câble de raccordement
- 5 LED d'éclairage (lumière rouge)
- 6 LED d'alignement (lumière bleue)
- Fig. 3.1: Structure du DCR 85

### 3.4 Connectique

- · Câble de raccordement, 6 brins avec extrémités libres
- Câble (env. 0,15 m) avec connecteur M12, 8 pôles

### 3.5 Éléments d'affichage

Deux LED situées sur le dessus de l'appareil indiquent l'état prêt au fonctionnement et le statut de la lecture.

| LED       | État                              | Description                      |
|-----------|-----------------------------------|----------------------------------|
| PWR       | Allumée (lumière perma-<br>nente) | Alimentation en tension correcte |
| GOOD READ | Allumée (lumière perma-<br>nente) | Lecture réussie                  |

# 4 Montage

Le lecteur de codes peut être fixé à l'aide des taraudages de fixation M2,5.

#### 4.1 Choix du lieu de montage

#### AVIS

La taille du module du code influence l'ouverture du champ et la distance de lecture maximale. Lors du choix du lieu de montage et/ou de l'étiquette à code adaptée, prenez donc impérativement en compte les diverses caractéristiques de lecture du scanner pour différents modules de codes.

| AVIS                                                                                                    |
|----------------------------------------------------------------------------------------------------|
| Veuillez respecter les points suivants lors du choix du lieu de montage :                                                                       |
| & Respecter les conditions ambiantes autorisées (température, humidité).                                                                        |
| Tenir compte de l'encrassement de la fenêtre de lecture dû à des épanchements liquides ou<br>à des restes de carton ou de matériau d'emballage. |
| Minimiser le risque de détérioration du scanner par des chocs mécaniques ou des pièces<br>qui se coincent.                                      |
| Stenir compte des lumières parasites possibles (pas d'ensoleillement direct).                                                                   |

Lors du choix du bon lieu de montage, prenez en compte un certain nombre de facteurs :

- L'étendue, l'alignement et la tolérance de positionnement du code à barres ou DataMatrix sur l'objet à détecter.
- · Le champ de lecture du lecteur de codes en fonction de la largeur du module du code.
- Les profondeurs de champ minimale et maximale résultant du champ de lecture (voir chapitre 11.2 "Champs de lecture").
- L'alignement du lecteur de codes pour éviter les réflexions.
- · La distance entre le lecteur de codes et le système hôte du point de vue de l'interface.

Vous obtiendrez les meilleurs résultats de lecture si

- la distance de lecture est située au milieu du champ de lecture.
- il n'y a pas d'ensoleillement direct ni de lumière parasite.
- la qualité de l'impression et les contrastes des étiquettes à code à barres sont bons.
- vous n'utilisez pas d'étiquettes brillantes.
- le code à barres ou DataMatrix passe devant la fenêtre de lecture incliné d'un angle de 10° à 15°.
- le faisceau de lumière rouge est restreint à la tâche de lecture afin d'éviter toute réflexion sur des composants brillants.

# AVIS

La sortie du faisceau au niveau du moteur de lecture est quasiment à la perpendiculaire de l'optique. Un angle d'orientation de l'étiquette à code > 10 ° est nécessaire pour éviter une réflexion totale du faisceau de lumière rouge en cas d'étiquettes brillantes.

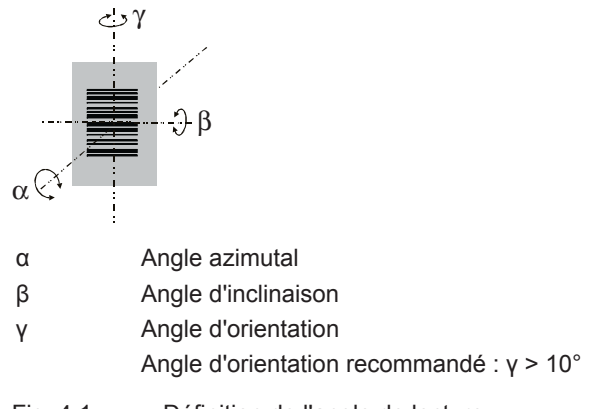

Fig. 4.1: Définition de l'angle de lecture

# 5 Raccordement électrique

| Consignes de sécurité                                                                                                    |
|----------------------------------------------------------------------------------------------------|
| Assurez-vous avant le branchement que la tension d'alimentation concorde avec la valeur<br>indiquée sur la plaque signalétique.                                                                                                    |
| Le branchement de l'appareil et les travaux d'entretien sous tension ne doivent être effec-<br>tués que par un expert en électrotechnique.                                                                                                    |
| L'unité d'alimentation servant à la production de la tension pour le lecteur de codes et les<br>unités de branchement associées doivent posséder une isolation électrique sûre conformé-<br>ment à la norme CEI 60742 (TBTP). Pour les applications UL : uniquement pour l'utilisation<br>dans des circuits électriques de « Classe 2 » selon NEC. |
| Si vous ne parvenez pas à éliminer certains incidents, mettez l'appareil hors service et pro-<br>tégez-le contre toute remise en marche involontaire.                                                                                                    |

#### 5.1 Alimentation en tension

Le lecteur de codes est conçu pour être raccordé à une tension d'alimentation de 5 V.

- +5 V CC (rouge)
- GND (violet)

Un circuit imprimé adaptateur avec bornes à ressort, connecteur multipoints Molex et prise femelle Sub-D à 9 pôles est disponible en accessoire (voir chapitre 12.2 "Accessoires").

- Le circuit imprimé adaptateur permet de mettre en contact les brins du câble de raccordement via les bornes à ressort et de relier ainsi l'appareil au PC via la prise Sub-D à 9 pôles au moyen d'un câble de liaison RS 232.
- La tension de 10 ... 30 V CC peut alors être alimentée via les bornes à ressort, ou dans le cas des 5 V CC via un connecteur Micro-USB.

# 5.2 Affectation des broches

| Brin   | Affectation | Description                                            |     |
|--------|-------------|--------------------------------------------------------|-----|
| Rouge  | +5V CC      | Tension d'alimentation 5V CC                           | IN  |
| Violet | GND         | Tension d'alimentation 0V CC / terre de réfé-<br>rence | IN  |
| Noir   | SW OUT      | Sortie de commutation                                  | OUT |
| Orange | SW IN       | Entrée de commutation                                  | IN  |
| Blanc  | RS 232 RxD  | Ligne signaux RxD de l'interface RS 232                | IN  |
| Vert   | RS 232 TxD  | Ligne signaux TxD de l'interface RS 232                | OUT |

| Tab 51 <sup>.</sup> | Câble avec | extrémités      | libres | des | brins  |
|---------------------|------------|-----------------|--------|-----|--------|
| 100.0.1.            | 00010 0100 | 0/11/01/11/1000 | 110100 |     | 011110 |

|           | ] <u> </u>                |
|-----------|---------------------------|
| SV DC +   | br/BN                     |
| 2010      | qn/GN                     |
| GND       |                           |
| SW OUT    | — 4 <b>— ■</b> ) <u> </u> |
| NC        | rs/PK                     |
| RS232 RxD |                           |
| RS232 TxD |                           |
| FE/Shield | - 8                       |

Fig. 5.1: Câble avec connecteur M12, 8 pôles, codage A

#### 5.3 Entrée de commutation/sortie de commutation

Le lecteur de codes dispose d'une entrée de commutation et d'une sortie de commutation.

- L'entrée de commutation sert au déclenchement de la lecture de codes.
- La sortie de commutation signale la lecture de code réussie.

#### 5.3.1 Entrée de commutation

Le raccordement de l'entrée de commutation SW IN vous permet, dans le cas du réglage standard (low = actif), de déclencher un processus de lecture en reliant TRIGGER (orange) et GND (violet). Nous vous recommandons de câbler une résistance de Pull-Up de 2,2 k $\Omega$  comme fin de ligne définie.

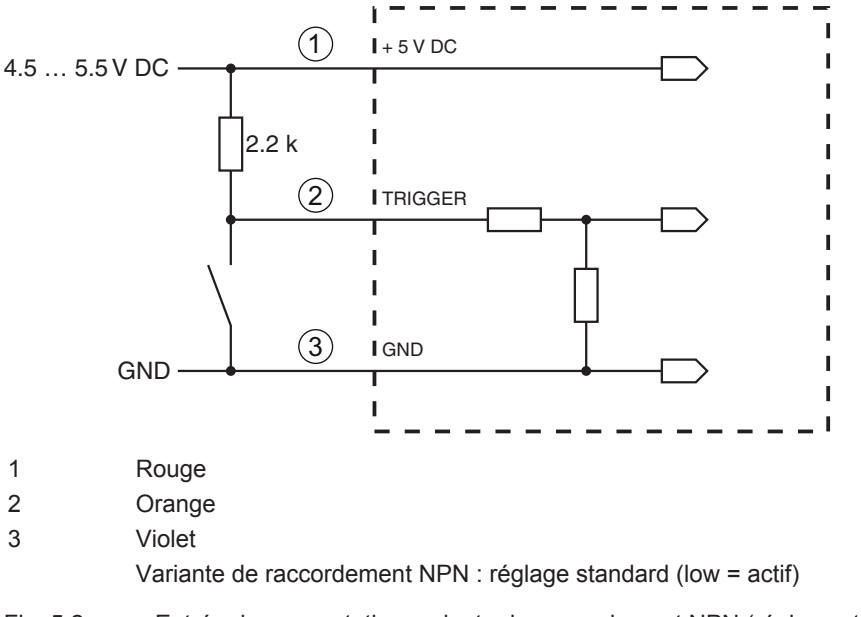

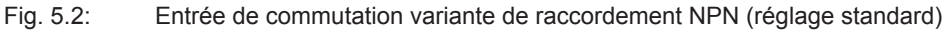

#### 5.3.2 Sortie de commutation

Le raccordement de sortie de commutation NPN entre la sortie de commutation (noir) et GND (violet) se connecte à GND quand un code est détecté.

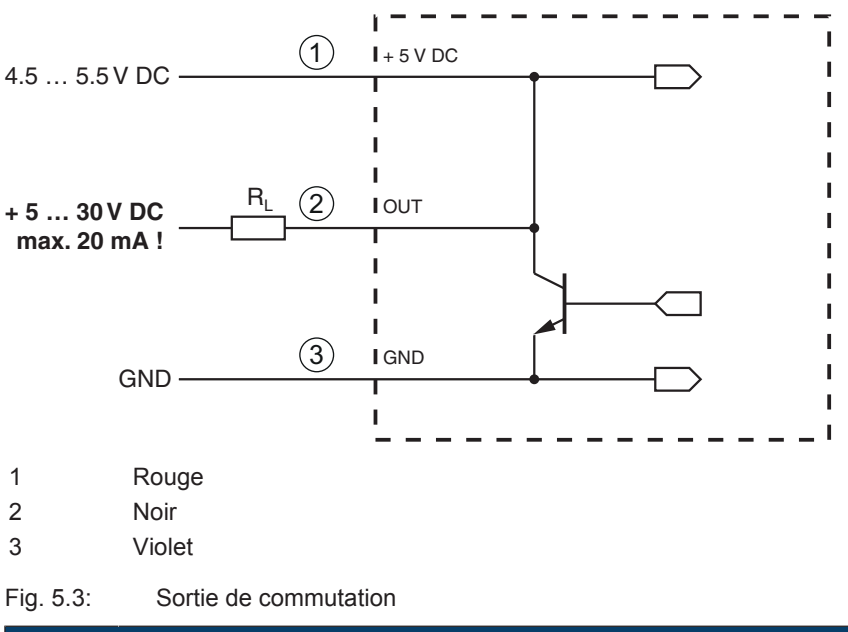

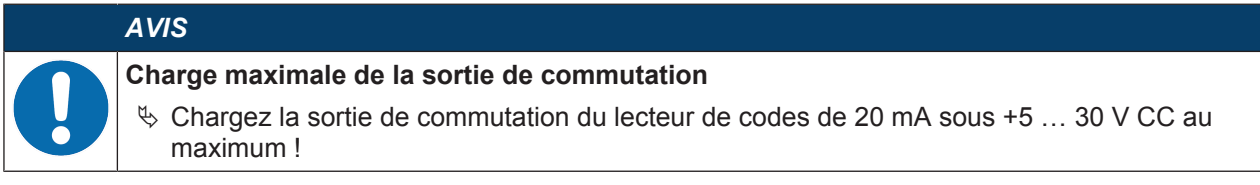

#### 5.4 Raccordement du PC ou terminal

Le lecteur de codes peut être configuré au moyen d'un PC ou terminal via l'interface série. Vous aurez besoin pour cela d'une liaison RS 232 pour les liaisons RxD, TxD et GND entre PC et lecteur de codes.

La liaison RS 232 peut être établie de l'une des manières suivantes :

- Liaison directe des brins de raccordement du lecteur de codes au PC ou terminal par son propre connecteur.
- · Liaison via le circuit imprimé adaptateur MA-CR

Pour simplifier la connexion des brins de raccordement au port du PC, un circuit imprimé adaptateur (MA-CR) est disponible en accessoire, il fait des contacts individuels de chacun des brins une prise Sub-D à 9 pôles (voir chapitre 12.2 "Accessoires").

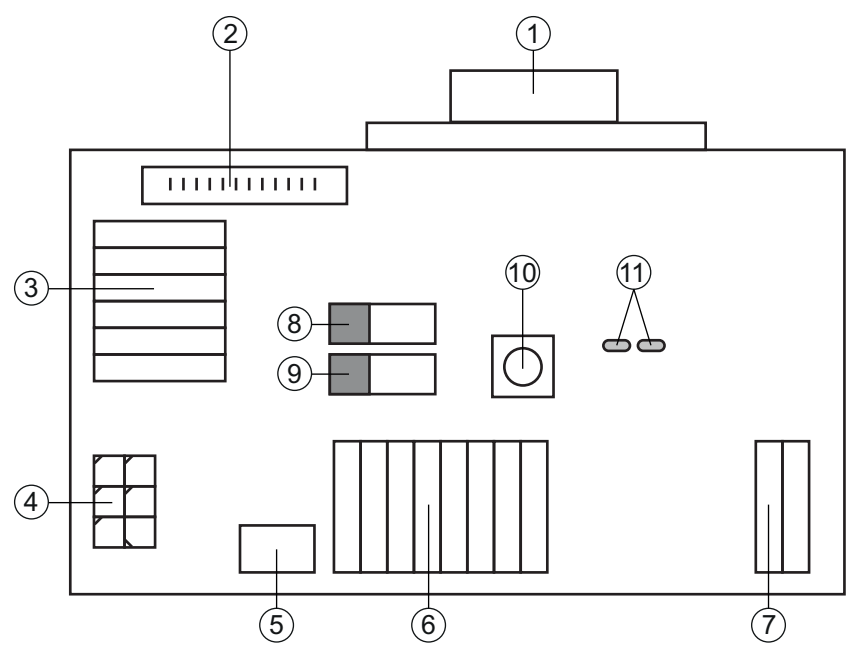

- 1 Connexion RS 232
- 2 Connexion pour CR 50 ou DCR 80
- 3 Connexion pour CR 100, CR 55, DCR 85
- 4 Molex Micro-Fit, 6 pôles
- 5 Port USB
- 6 Connexion à la commande machine, API, alimentation en tension externe 5 VCC
- 7 Alimentation en tension externe 10 ... 30 VCC
- 8 Commutateur DIP SWIN (niveau pour la touche de déclenchement ; 5 V si l'entrée de commutation du scanner est active high, GND si l'entrée est active low)
- 9 Commutateur DIP USB/PWR (position USB si la tension est alimentée par USB ; position PWR si elle l'est par (7))
- 10 Touche de déclenchement
- 11 LED de statut
- Fig. 5.4: Possibilités de connexion au moyen du circuit imprimé adaptateur MA-CR

#### 5.5 Blindage et longueurs des câbles

La longueur maximale des câbles est de 3 m.

En cas de prolongation des câbles, il convient de veiller à ce que les câbles de l'interface RS 232 soient blindés.

# 6 Logiciel de configuration et de diagnostic – Sensor Studio

Le logiciel de configuration *Sensor Studio* fournit une interface utilisateur graphique destinée à la manipulation, à la configuration et au diagnostic de l'appareil via l'interface RS 232.

Un appareil qui n'est pas raccordé à un PC peut être configuré hors ligne.

Les configurations peuvent être enregistrées comme projets, puis rouvertes en vue de leur transmission ultérieure à l'appareil.

|            | AVIS                                                                                                    |
|------------|----------------------------------------------------------------------------------------------------|
| A          | Utilisez le logiciel de configuration <i>Sensor Studio</i> uniquement pour les produits du fabricant Leuze electronic.                                                                           |
| U          | Le logiciel de diagnostic Sensor Studio est proposé dans les langues suivantes : allemand, an-<br>glais, français, italien, espagnol.                                                            |
|            | L'application cadre FDT de <i>Sensor Studio</i> prend en charge toutes les langues ; dans le DTM (Device Type Manager) de l'appareil, toutes les langues ne sont pas forcément prises en charge. |
| _e logicie | I de configuration <i>Sensor Studio</i> repose sur le concept FDT/DTM :                                                                                                    |
| _          |                                                                                                    |

- Dans le DTM (Device Type Manager), vous effectuez le réglage individuel de la configuration pour le lecteur de codes à barres.
- Vous pouvez appeler les configurations DTM individuelles d'un projet via l'application cadre de l'outil FDT (Field Device Tool).
- DTM de communication pour lecteur de codes : *LeCommInterface*
- DTM d'appareil pour le lecteur de codes DCR 85

Procédure pour l'installation logicielle et matérielle :

- ✤ Installer le logiciel de configuration Sensor Studio sur le PC.
- Installer le DTM de communication et de l'appareil. Le DTM de communication et le DTM d'appareil sont inclus dans le package d'installation *LeAnalysis-CollectionSetup*.
- ♥ Créer le DTM du DCR 85 dans l'arborescence de projet du cadre FDT Sensor Studio.
- ♥ Raccorder le lecteur de codes au PC (voir chapitre 5.4 "Raccordement du PC ou terminal").

#### 6.1 Configuration système requise

Pour utiliser le logiciel de configuration *Sensor Studio*, vous avez besoin d'un ordinateur PC ou portable répondant aux critères suivants :

| Système d'exploitation                                                 | À partir de Windows XP (32 bits, 64 bits) |
|------------------------------------------------------------------------|-------------------------------------------|
|                                                                        | Windows Vista                             |
|                                                                        | Windows 7                                 |
|                                                                        | Windows 8                                 |
| Ordinateur                                                             | Type de processeur : à partir d'1 GHz     |
|                                                                        | Port COM série                            |
|                                                                        | Lecteur de CD                             |
|                                                                        | Mémoire vive (RAM) : au moins 64 Mo       |
|                                                                        | Clavier et souris ou pavé tactile         |
| Carte graphique                                                        | Au moins 1024 x 768 pixels                |
| Espace disque requis pour <i>Sensor Studio</i> et DTM de communication | 35 Mo                                     |

| Tab. 6.1: | Configuration | svstème   | requise p | our l'instal | lation de | Sensor  | Studio |
|-----------|---------------|-----------|-----------|--------------|-----------|---------|--------|
| 100.0.1.  | Configuration | 0,0001110 | requise p | our motur    | adon ao   | 0011001 | oluaio |

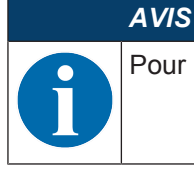

Pour l'installation de Sensor Studio, vous devez disposer des droits d'administrateur sur le PC.

# 6.2 Installer le logiciel de configuration Sensor Studio

|   | AVIS                                                                                                    |
|---|----------------------------------------------------------------------------------------------------|
| A | Les fichiers d'installation du logiciel de configuration Sensor Studio doivent être chargés sur in-<br>ternet à l'adresse <b>www.leuze.com</b> .                                  |
| U | Pour les mises à jours ultérieures, la dernière version du logiciel d'installation <i>Sensor Studio</i> est disponible sur internet à l'adresse suivante : <b>www.leuze.com</b> . |

#### 6.2.1 Charger le logiciel de configuration

- ♥ Ouvrez le site internet de Leuze : www.leuze.com
- ♥ Entrez le code de désignation ou le numéro d'article de l'appareil comme critère de recherche.
- & Le logiciel de configuration se trouve sous l'onglet *Téléchargements* de la page consacrée à l'appareil.

#### 6.2.2 Installation du cadre FDT Sensor Studio

|   | AVIS                                                                                                    |
|---|----------------------------------------------------------------------------------------------------|
|   | Installer d'abord le logiciel !                                                                                     |
|   | ✤ Ne raccordez pas d'appareil au PC. Installez d'abord le logiciel.                                                 |
|   | AVIS                                                                                                    |
| A | Si un logiciel cadre FDT est déjà installé sur votre PC, vous n'avez pas besoin de l'installation de Sensor Studio. |

Vous pouvez installer le DTM de communication et le DTM d'appareil dans le cadre FDT existant. Le DTM de communication et le DTM d'appareil sont inclus dans le package d'installation *LeAnalysisCollectionSetup*.

- ♦ Démarrez le PC.
- \* Téléchargez le logiciel de configuration sur internet ; voir chapitre 6.2.1 "Charger le logiciel de configuration".
  - Décompressez le package d'installation.
- ✤ Exécutez le fichier SensorStudioSetup.exe.
- Suivez les instructions données à l'écran.

L'assistant d'installation installe le logiciel et ajoute un raccourci sur le bureau (

#### 6.2.3 Installer le DTM de communication et le DTM d'appareil

Conditions :

- ✓ Un cadre FDT est installé sur le PC.
- Exécutez le fichier LeAnalysisCollection.exe du package d'installation et suivez les instructions données à l'écran.

L'assistant d'installation installe le DTM de communication et le DTM d'appareil pour le DCR 85.

#### 6.2.4 Raccorder l'appareil au PC

L'appareil est raccordé au PC via une interface RS 232.

- Vous aurez besoin d'une liaison RS 232 pour les liaisons RxD, TxD et GND entre PC et appareil (voir chapitre 5.4 "Raccordement du PC ou terminal").
- La tension de 5 V CC doit être alimentée en externe (voir chapitre 5.1 "Alimentation en tension").

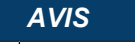

Le circuit imprimé adaptateur MA-CR avec bornes à ressort et connecteur multipoints pour le raccordement de l'appareil et prise femelle Sub-D à 9 pôles pour le raccordement d'un câble de liaison RS 232, et un câble de liaison RS 232 au PC sont disponibles en accessoire (voir chapitre 12 "Informations concernant la commande et accessoires").

Le circuit imprimé adaptateur a besoin d'une alimentation en tension externe de 10 V ... 30 V CC, cette tension peut être alimentée via les bornes à ressort.

#### 6.3 Lancement du logiciel de configuration Sensor Studio

Conditions :

- L'appareil est correctement monté (voir chapitre 4 "Montage") et raccordé (voir chapitre 5 "Raccordement électrique").
- L'appareil est raccordé au PC via une interface RS 232 (voir chapitre 6.2.4 "Raccorder l'appareil au PC").
- Le logiciel de configuration Sensor Studio est installé sur le PC (voir chapitre 6.2 "Installer le logiciel de configuration Sensor Studio").
- Lancez le logiciel de configuration Sensor Studio en double-cliquant sur le symbole Sensor Studio (

La sélection de mode de l'assistant de projet s'affiche.

Choisissez le mode de configuration Sélection d'appareil sans communication (hors ligne) et cliquez sur [Suivant].

L'assistant de projet affiche la liste de sélection d'appareil avec les appareils configurables.

|          | Sensor Studi         | o      |          | A Leuze electroni |
|----------|----------------------|--------|----------|-------------------|
|          | Project Wiza         | rd     |          | the second peop   |
|          | Device selec         | tion   |          |                   |
|          |                      |        |          |                   |
| ect a de | evice from the list. |        |          |                   |
|          |                      | Device | Version  | Manufacturer      |
|          | 1                    | CR100  | 1.0.1.0  | Leuze electronic  |
| -        | ۲                    | BCL75  | 1.04.0.0 | Leuze electronic  |
|          |                      | DCR 80 | 1.0.1.0  | Leuze electronic  |
|          | 4                    | DCR 85 |          |                   |
|          | 1                    | BCL148 | 1.0.1.0  | Leuze electronic  |
|          | -                    | CR50   | 1.0.1.0  | Leuze electronic  |
|          | ۲.                   | CR55   | 1.0.1.0  | Leuze electronic  |
|          |                      |        |          |                   |
|          |                      |        |          |                   |
|          |                      |        |          |                   |
|          |                      |        |          |                   |
|          |                      |        |          |                   |
|          |                      |        |          |                   |
|          |                      |        |          |                   |
|          |                      |        |          |                   |
|          |                      |        |          |                   |
|          |                      |        |          |                   |
|          |                      |        |          |                   |

Fig. 6.1: Sélection d'appareil pour le lecteur de codes DCR 85

bans la sélection d'appareil, choisissez DCR 85 et cliquez sur [Suivant].

Le gestionnaire d'appareils (DTM) du DCR 85 raccordé démarre avec la vue hors ligne pour le projet de configuration *Sensor Studio*.

♦ Établissez une connexion en ligne avec le DCR 85 raccordé.

Dans le cadre FDT Sensor Studio, cliquez sur le bouton [Établir une connexion avec l'appareil] (). Dans le cadre FDT Sensor Studio, cliquez sur le bouton [Charger les paramètres vers l'appareil] (). Les données de configuration actuelles sont affichées dans le gestionnaire d'appareils (DTM).

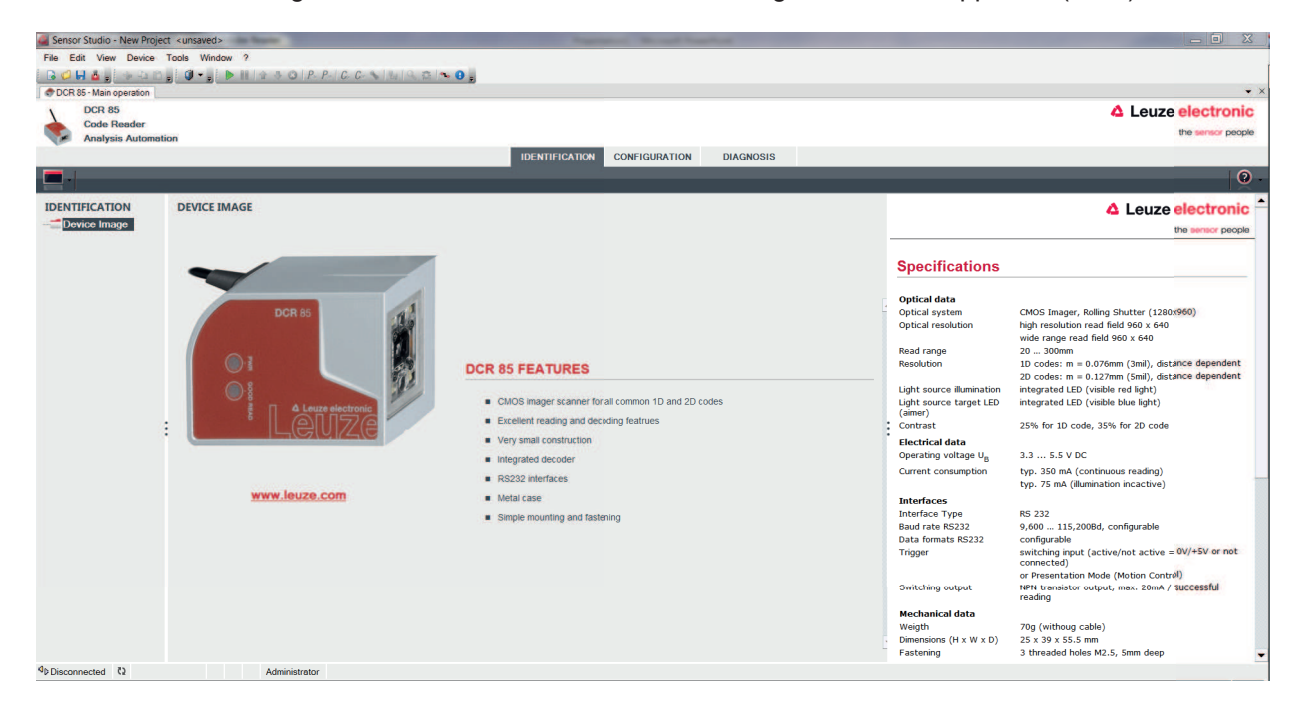

Fig. 6.2: Projet de configuration : gestionnaire d'appareils (DTM) Sensor Studio pour DCR 85

Les menus du gestionnaire d'appareils (DTM) Sensor Studio vous permettent de modifier ou de consulter la configuration de l'appareil raccordé.

L'interface du gestionnaire d'appareils (DTM) *Sensor Studio* est largement intuitive. L'aide en ligne vous fournit des informations sur les options de menus et les paramètres de réglage. Choisissez la rubrique **Aide** dans le menu [?] **(())**.

Transférez les paramètres de configuration modifiés à l'appareil.
Si une liaison est établie, cliquez sur le bouton [Charger les paramètres vers l'appareil] ( J de la barre de tâches.

#### 6.4 Quitter Sensor Studio

Une fois les réglages de configuration terminés, fermez le logiciel de configuration Sensor Studio.

- ♥ Quittez le programme en choisissant Fichier > Quitter.
- b Enregistrez les réglages de configuration en tant que projet de configuration sur le PC.

Vous pouvez par la suite rouvrir le projet de configuration en choisissant **File > Open** ou à l'aide de l'**assis**tant de projet de Sensor Studio (

#### 6.5 Paramètres de configuration

Vous trouverez dans ce chapitre des informations et explications relatives aux paramètres de configuration du gestionnaire d'appareils (DTM).

### AVIS

Le présent chapitre ne comprend pas de description complète du logiciel de configuration Sensor Studio.

Pour obtenir des informations complètes sur le menu du cadre FDT et sur les fonctions du gestionnaire d'appareils (DTM), veuillez consulter l'aide en ligne.

Le gestionnaire d'appareils (DTM) du logiciel de configuration *Sensor Studio* offre les fonctions de configuration suivantes :

- Réglages de base (Control)
- Décodage (Decode) (voir chapitre 6.5.2 "Onglet Décodage")

- Interface client (Host Interface) (voir chapitre 6.5.3 "Onglet Interface client")
- Diagnostic (Diagnosis) (voir chapitre 6.5.4 "Diagnostic / terminal")

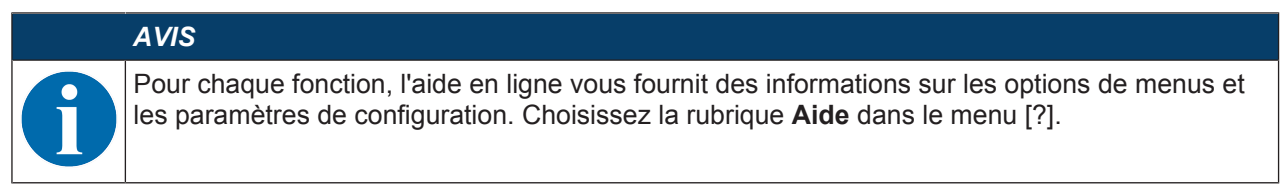

#### 6.5.1 Onglet Réglages de base

| Sensor Studio - New Project | ct <unsaved></unsaved>    |                      | and the second division of the second division of the second divisio |           |                                                                                                    |
|-----------------------------|---------------------------|----------------------|----------------------------------------------------------------------------------------------------|-----------|----------------------------------------------------------------------------------------------------|
| File Edit View Device       | Tools Window ?            |                      |                                                                                                    |           |                                                                                                    |
| B 🖉 🖬 💩 🖢 🖓 🖓 🖓             |                           | C. C. S 4 9 2 - 0 .  |                                                                                                    |           |                                                                                                    |
| DCR 85 - Main operation     |                           |                      |                                                                                                    |           | • ×                                                                                                    |
| V DCR 85                    |                           |                      |                                                                                                    |           | 4 Leuze electronic                                                                                                    |
| Code Reader                 |                           |                      |                                                                                                    |           | the second                                                                                                    |
| Analysis Automati           | ion                       |                      |                                                                                                    |           |                                                                                                    |
|                             |                           |                      | IDENTIFICATION CONFIGURATION                                                                                                    | DIAGNOSIS |                                                                                                    |
|                             |                           |                      |                                                                                                    |           | <b>2</b> -                                                                                                    |
| CONFIGURATION               | CONTROL                   |                      |                                                                                                    |           | △ Leuze electronic <sup>▲</sup>                                                                                               |
| Decode                      | SCAN OPTIONS              |                      |                                                                                                    |           | the sensor people                                                                                                    |
| Stacked Codes               | Trioper Duration          | 0 🔶 ms               |                                                                                                    |           |                                                                                                    |
| D Codes                     |                           |                      |                                                                                                    |           | Control                                                                                                    |
| Control                     | Decode Area               | Read in Both Fields  | -                                                                                                    |           |                                                                                                    |
| Host Interface              | Continuous Action         | Idle                 |                                                                                                    |           | Scan Ontions                                                                                                    |
|                             |                           | (m. )                |                                                                                                    |           | scan options                                                                                                    |
|                             | Illumination              | Minimum Illumination |                                                                                                    |           | Trigger Duration                                                                                                    |
|                             | Targeting                 | Targeting enabled    | •                                                                                                    |           | Specifies how long the reader processes a reader cycle after a trigger event.                                                 |
|                             |                           | 0 *                  |                                                                                                    |           | Decode Action                                                                                                    |
|                             | Target Time before Decode | v ms                 |                                                                                                    |           | <ul> <li>Read continuously - The reader re-starts read cycles automatically.</li> </ul>                                       |
|                             |                           | Glare Detection      |                                                                                                    |           | <ul> <li>Motion control - The reader starts a new read cycle when a motion was<br/>detected.</li> </ul>                       |
|                             |                           |                      |                                                                                                    |           | <ul> <li>Idle - The reader waits for a trigger event.</li> </ul>                                                              |
|                             |                           |                      |                                                                                                    |           | Illumination                                                                                                    |
|                             |                           |                      |                                                                                                    |           | <ul> <li>Minimum Illumination - The illumination stops (flashes) during read<br/>cycle whenever not needed.</li> </ul>        |
|                             |                           |                      |                                                                                                    |           | <ul> <li>Leave illumination during read - Leaves the illumination on until the<br/>end of the read cycle.</li> </ul>          |
|                             |                           |                      |                                                                                                    |           | Targeting<br>Encloses or disobles the targeting Mumimation.                                                                   |
|                             |                           |                      |                                                                                                    |           | Tarnet Time Before Decode                                                                                                    |
|                             |                           |                      |                                                                                                    |           | Specifies the time periode after a trigger event while the targetirg illumination is<br>on before the reader starts decoding. |
|                             |                           |                      |                                                                                                    |           | Glare Detection                                                                                                    |
| ¢⊳Disconnected ک            | Administrator             |                      |                                                                                                    |           |                                                                                                    |

| Fig. 6.3: Onglet Réglages de bas | se |
|----------------------------------|----|
|----------------------------------|----|

| Durée du déclenchement                                       | Réglage du temps qu'un cycle de lecture demeure actif après un évé-<br>nement de déclenchement.                                                                                                    |  |  |
|--------------------------------------------------------------|----------------------------------------------------------------------------------------------------|--|--|
|                                                              | Exemple : Trigger Duration = 3000 ms signifie que le scanner essaie<br>de décoder un code pendant un maximum de trois secondes après un<br>événement de déclenchement. Le cycle de lecture prend fin une fois<br>un décodage réussi ou une fois le temps réglé ici écoulé. |  |  |
| Plages de lecture                                            | Choix de la plage de lecture. Le moteur de lecture dispose de deux champs de lecture :                                                                                                    |  |  |
|                                                              | Champ de lecture de haute résolution                                                                                                    |  |  |
|                                                              | Champ de lecture très large                                                                                                    |  |  |
| Mode de lecture                                              | Choix du comportement de lecture :                                                                                                    |  |  |
| (Continuous Action)                                          | Lecture en cas de déclenchement                                                                                                    |  |  |
|                                                              | Mode de présentation                                                                                                    |  |  |
|                                                              | Lecture permanente                                                                                                    |  |  |
| Éclairage à LED                                              | Réglage de la durée d'éclairage des LED une fois la lecture terminée.                                                                                                    |  |  |
| (Illumination)                                               |                                                                                                    |  |  |
| Éclairage cible                                              | Allumage ou extinction des LED d'alignement bleues.                                                                                                    |  |  |
| (Targeting)                                                  |                                                                                                    |  |  |
| Réglage du temps éclairage cible (Target Time before Decode) | Réglage du temps au bout duquel, après un événement de déclen-<br>chement, la lecture a lieu.                                                                                                    |  |  |
|                                                              | Les LED d'alignement bleues s'allument immédiatement au moment<br>de l'événement de déclenchement.                                                                                                    |  |  |
| 1                                                            | J                                                                                                    |  |  |

# 6.5.2 Onglet Décodage

| 🛃 Sensor Studio - New Projec | t <unsaved></unsaved>        |                                                                                                    |                                                                                                    |
|------------------------------|------------------------------|----------------------------------------------------------------------------------------------------|----------------------------------------------------------------------------------------------------|
| File Edit View Device        | Tools Window ?               |                                                                                                    |                                                                                                    |
| DCP SE Main approxima        |                              |                                                                                                    | • ×                                                                                                    |
| DCR 85                       |                              |                                                                                                    | A Leuze electronic                                                                                                    |
| Code Reader                  |                              |                                                                                                    | the sensor people                                                                                                    |
| Analysis Automati            | n                            | IDENTIFICATION CONFIGURATION DIAGNOSIS                                                                                                    |                                                                                                    |
|                              |                              |                                                                                                    | 0                                                                                                    |
|                              |                              |                                                                                                    | V.                                                                                                    |
| CONFIGURATION                | 2D CODES                     |                                                                                                    | ▲ Leuze electronic                                                                                                    |
| Decode                       | 2D-CODE SYMBOLOGIES          |                                                                                                    | the pensor people                                                                                                    |
| Code UPC / FA                | Standard DataMatrix Decoding |                                                                                                    | 2D-Codes                                                                                                    |
| Code 128                     | Aztec Decoding               |                                                                                                    |                                                                                                    |
| Code 93                      | Standard QR Code Decoding    |                                                                                                    | 2D-Code Symbologies<br>The Overview shows all the supported standard 20 Code                                                                                                    |
| MSI Plessey                  | 2D-CODE PROPERTIES           |                                                                                                    | Symbologies. They can all be enabled or disabled directly in the<br>Overview with the related check hores. More detailed settions                                                                                                    |
| 2D Codes<br>DataMatrix       | Image Transform              | can be configured at the symbology specific sub-pages. These<br>screens are accessible via the left navigation the or by<br>pressing the () button to the right of each code check box. |                                                                                                    |
| Aztec<br>QR Code             | COMMON DECODE PROPERTIES     |                                                                                                    |                                                                                                    |
| Output                       | Maximum labels to decode     | 1 🛊                                                                                                    | 2D-Code Properties                                                                                                    |
| Host Interface               | Ignore Duplicate Codes       | 0 the me                                                                                                    | <ul> <li>Traage Transform</li> <li>Enables or disables decoding of mirrored 2D-Codes, This works<br/>independently of code specific mirror decoding options. The<br/>individual symbologies must be enabled.</li> </ul>                    |
|                              |                              |                                                                                                    | Common Decode Properties                                                                                                    |
|                              |                              |                                                                                                    | These common decode properties apply to all symbologies: 1D-,<br>Stacked- and 2D-Codes.                                                                                                    |
|                              |                              |                                                                                                    | Maximum labels to decode<br>The reader will process up to this number of codes per read<br>code event. If there are more than this many codes in the field<br>of view and within target tolerance, only the first ones will be<br>decoded. |
|                              |                              |                                                                                                    | For fastest performance with single codes, the value should be<br>set to 1.<br>Iqnore Duplicate Codes                                                                                                    |
| < III →                      | Administrator                |                                                                                                    | Consecutive duplicate codes (i.e., codes that contain the same                                                                                                    |
| A DISCOULIECTED AK           | Administrator                |                                                                                                    |                                                                                                    |

Fig. 6.4: Onglet Décodage

| Table de code<br>(DECODE)   | Les codes à décoder sont réglés ici. Nous recommandons juste d'acti-<br>ver les types de codes devant réellement être lus avec leurs nombres<br>de caractères correspondants. Les codes non activés ne sont pas dé-<br>codés ! |
|-----------------------------|----------------------------------------------------------------------------------------------------|
| Propriétés<br>(SYMBOLOGIES) | Le bouton à droite de chaque code permet de sélectionner les ré-<br>glages spécifiques au code.                                                                                                    |
|                             | Il est aussi possible de régler directement les propriétés du code dans l'arborescence de navigation sous le bouton Decode.                                                                                                    |
|                             | Les propriétés peuvent être réglées individuellement pour chaque type de code.                                                                                                    |

| Sensor Studio - New Project                                                                                                    | t <unsaved></unsaved>         |                                                                                                    | the second second       |                                                                                                    |
|----------------------------------------------------------------------------------------------------|-------------------------------|----------------------------------------------------------------------------------------------------|-------------------------|----------------------------------------------------------------------------------------------------|
| File Edit View Device 1                                                                                                    | Fools Window ?                |                                                                                                    |                         |                                                                                                    |
| G 🖉 🖬 🎍 🚽 🗅 🗅 ,                                                                                                    |                               | C- 1 4 G 2 - 0 .                                                                                                    |                         |                                                                                                    |
| DCR 85 - Main operation                                                                                                    |                               |                                                                                                    |                         | • ×                                                                                                    |
| Code Reader                                                                                                    |                               |                                                                                                    |                         | Leuze electronic                                                                                                    |
| Analysis Automatic                                                                                                    | n                             |                                                                                                    |                         | the sensor people                                                                                                    |
|                                                                                                    |                               | IDENTIFICATION                                                                                                    | CONFIGURATION DIAGNOSIS |                                                                                                    |
| . 0                                                                                                    |                               |                                                                                                    |                         | 0.                                                                                                    |
| CONFIGURATION                                                                                                    | DATAMATRIX                    |                                                                                                    |                         | 🛆 Leuze electronic 🌥                                                                                                    |
| Decode                                                                                                    | DATAMATRIX SYMBOL GY SETTINGS |                                                                                                    |                         | the sensor people                                                                                                    |
| Interferenced 2 of Code     Code 30 / Code     Code UPC / FA     Code UPC / FA     Code 128     Code 128     Code 33     Code 93     Stacked Codes     DataBar     MSI Plessey     Stacked Codes     DataBar     Code     Code     Code     Codes     Codes |                               | Standard DetaMatrix Decoding  Mirrar DetaMatrix Decoding  Mirrar DetaMatrix Symbology  Rectangular DataMatrix Symbology |                         | DataMatrix Code Symbology Settings Subsol DataMatrix Decoding Trades of subsol Subsol DataMatrix Code Recoding. Trades of subsol Subsol DataMatrix Code. Micro DataMatrix Decoding Finables of subsol Subsol DataMatrix Code. Rectangular DataMatrix Symbology Enables of subsol Subsol DataMatrix Code. |
| 4 III +<br><sup>4</sup> D Disconnected (2)                                                                                                    | Administrator                 |                                                                                                    |                         | Ţ                                                                                                    |

Fig. 6.5: Réglages standard de la fenêtre Propriétés (SYMBOLOGY SETTINGS) - Onglet Décodage

#### 6.5.3 Onglet Interface client

| Sensor Studio - New Project | t <unsaved></unsaved>      | the second second second second second second second second second second second second second second second se |                                                                                                    |
|-----------------------------|----------------------------|----------------------------------------------------------------------------------------------------|----------------------------------------------------------------------------------------------------|
| File Edit View Device       | Tools Window ?             |                                                                                                    |                                                                                                    |
| G 🖉 🖬 💩 🚽 🖓 🖓 🖄             | . 0                        | 1 C. C. S 14 19 2 18 0                                                                                          |                                                                                                    |
| CR 85 - Main operation      |                            |                                                                                                    | • ×                                                                                                    |
| DCR 85                      |                            |                                                                                                    | 4 Leuze electronic                                                                                                    |
| Code Reader                 | ~~                         |                                                                                                    | the sensor people                                                                                                    |
| Analysis Automatic          | on                         |                                                                                                    |                                                                                                    |
|                             |                            | IDENTIFICATION CONFIGURATION DIAGNOSIS                                                                          |                                                                                                    |
|                             |                            |                                                                                                    | <u>v</u> .                                                                                                    |
| CONFIGURATION               | HOST INTERFACE             |                                                                                                    | △ Leuze electronic                                                                                                    |
| Decode                      | BS232 SETTINGS             |                                                                                                    | the sensor people                                                                                                    |
| Interleaved 2 of            | Raud Pate                  | 115200 - Baud                                                                                                   |                                                                                                    |
| Code 39 / Code              | Courrole                   |                                                                                                    | Host Interface                                                                                                    |
| Code UPC / EA               | Data Length                | 8 Bits 💌                                                                                                    |                                                                                                    |
| Codabar                     | Parity                     | none                                                                                                    | DC 010 Pattings                                                                                                    |
| Code 93                     |                            |                                                                                                    | Ro 202 Setungs                                                                                                    |
| MSI Plessey                 | Stop Bits                  |                                                                                                    | Baud Rate<br>Specifies the number of transferred symbols per second                                                                                       |
| Stacked Codes               | Flow Control               | Disabled -                                                                                                    | Data Length                                                                                                    |
| DataMatrix                  |                            |                                                                                                    | The number of data bits in each character.                                                                                                    |
| Aztec                       | HANDSHAKE SETTINGS         |                                                                                                    | An optional extra bit for simple transmission error detection.                                                                                            |
| Output                      |                            | Acknowledgement Expected                                                                                        | Stop Bits                                                                                                    |
| Control                     | Acknowledgement Time Limit | 700 💠 ms                                                                                                    | <ul> <li>Synchronization bit at the end of every character. Usually 1</li> <li>stop bit. If slow hardware is used 2 stop bits may be required.</li> </ul> |
| Host Interface              |                            |                                                                                                    | Flow Control                                                                                                    |
|                             |                            |                                                                                                    | Enables or disables hardware now control.                                                                                                    |
|                             |                            |                                                                                                    |                                                                                                    |
|                             |                            |                                                                                                    | Handshake Settings                                                                                                    |
|                             |                            |                                                                                                    | Acknowledgement Expected                                                                                                    |
|                             |                            |                                                                                                    | When set, the reader will retransmit data when host does not<br>acknowledge receipt.                                                                      |
|                             |                            |                                                                                                    | Acknowledgement Time Limit                                                                                                    |
|                             |                            |                                                                                                    | After sending data to host, the reader waits up to this amount<br>of time for the acknowledgement from host before declaring                              |
|                             |                            |                                                                                                    | Tailure.                                                                                                    |
|                             |                            |                                                                                                    |                                                                                                    |
|                             |                            |                                                                                                    |                                                                                                    |
| • III •                     |                            |                                                                                                    | -                                                                                                    |
|                             | Administrator              |                                                                                                    |                                                                                                    |

#### Fig. 6.6: Onglet Interface client

Sélectionnez ici la vitesse de transmission souhaitée, le nombre de bits d'arrêt, le nombre de bits de données et la parité ainsi que différents modes de transmission.

Les réglages d'acquittement souhaités doivent également être paramétrés dans cette fenêtre de sélection.

#### 6.5.4 Diagnostic / terminal

| Sensor Studio - New Pro | oject <unsaved></unsaved>                       |                                 |                                                                                                    |
|-------------------------|-------------------------------------------------|---------------------------------|----------------------------------------------------------------------------------------------------|
| File Edit View Device   | e Tools Window ?                                |                                 |                                                                                                    |
| 🔁 🖉 🖬 🗖 🖉 🔶 🖓 🖓         |                                                 |                                 |                                                                                                    |
| DCR 85 - Main operation |                                                 |                                 | • ×                                                                                                    |
| DCR 85                  |                                                 |                                 | 4 Leuze electronic                                                                                       |
| Code Reader             |                                                 |                                 | the sensor people                                                                                        |
| Analysis Autom          | aation                                          |                                 |                                                                                                    |
|                         | IDENTIFICATION CONFIGURATION DIAGNOSIS          |                                 |                                                                                                    |
| 💻 - 🧞 🔮 📕               |                                                 |                                 | • • •                                                                                                    |
| DIAGNOSIS               | TERMINAL                                        |                                 | A Lourse electronic                                                                                      |
| Terminal                | 1 ENTERING                                      |                                 |                                                                                                    |
| Image Viewer            | 243: 16:50:00 DCR 85 -> 03800380                | * Version                       | the sensor people                                                                                        |
|                         | 244: 16:50:01 DCR 85 -> 03800380                |                                 |                                                                                                    |
|                         | 245: 16:50:01 DCR 85 -> 03800380                | Reset                           | Terminal                                                                                                 |
|                         | 246: 16:50:08 DCR 85 -> CN0WRHKW4866138P5DN3A01 |                                 |                                                                                                    |
|                         | 24/: 16:50:10 UCK 85 -> CN0WREKK486013875UN3A01 |                                 | the terminal provides the possibility to send online commands to<br>the scanner for diagnostic purposes. |
|                         | 246: 16:50:11 DCR 65 -> CHOMENTANGOOLSOFDUNJAGI | Decode Area                     |                                                                                                    |
|                         | 250: 16:50:12 DCR 85 -> CN0WRHKW4866138P5DNJA01 | <ul> <li>Both Fields</li> </ul> | It also allows monitoring the scanner output.                                                            |
|                         | 251: 16:50:12 DCR 85 -> CN0WRHKW4866138P5DNJA01 | High Density Field              | The content of the terminal screep can be printed out or stored                                          |
|                         | 252: 16:50:14 DCR 85 -> CN0WRHKW4866138P5DNJA01 | Wide Angle Field                | to a file for further offline analysis.                                                                  |
|                         | 253: 16:50:21 DCR 85 -> 4011462864600           |                                 | 1                                                                                                    |
|                         | 254: 16:50:24 DCR 85 -> 4011462864600           | Activate Decoding               | 1                                                                                                    |
|                         | 255: 16:50:24 DCR 85 -> 401462864600            | Deactivate Decoding             |                                                                                                    |
|                         | 250: 10:50:25 DCR 85 -> 4011402804000           |                                 | :                                                                                                    |
|                         | 258: 16:50:25 DCR 85 -> 4011462864600           | Start Continuous Scan           |                                                                                                    |
|                         | 259: 16:50:26 DCR 85 -> 4011462864600           | Stop Continuous Scan            | 1                                                                                                    |
|                         | 260: 16:50:26 DCR 85 -> 4011462864600           |                                 |                                                                                                    |
|                         | 261: 16:50:27 DCR 85 -> 4011462864600           |                                 |                                                                                                    |
|                         | 262: 16:50:31 DCR 85 -> 4009228063145           |                                 |                                                                                                    |
|                         | 263: 16:50:32 DCR 85 -> 4009228063145           |                                 |                                                                                                    |
|                         | 264: 16:50:32 DCR 85 -> 4009228063145           |                                 |                                                                                                    |
|                         | 205: 10:50:32 UCK 85 -> 400922805145            |                                 |                                                                                                    |
|                         | 267: 16:50:38 PC -> P(C4)FF                     |                                 |                                                                                                    |
|                         | 268: 16:50:38 DCR 85 -> d                       | =                               |                                                                                                    |
|                         |                                                 | -                               |                                                                                                    |
|                         |                                                 | Ored                            | 1                                                                                                    |
|                         |                                                 | Send                            | -                                                                                                    |
|                         |                                                 |                                 |                                                                                                    |

#### Fig. 6.7: Terminal

L'onglet Terminal offre les fonctions suivantes :

- Envoi d'instructions en ligne au lecteur de codes à des fins de diagnostic.
- Visualisation de la sortie du lecteur de codes.

Pour l'évaluation hors ligne ultérieure, le contenu de l'affichage du terminal peut être imprimé ou enregistré dans un fichier.

#### 6.5.5 Diagnostic / visionneuse d'images

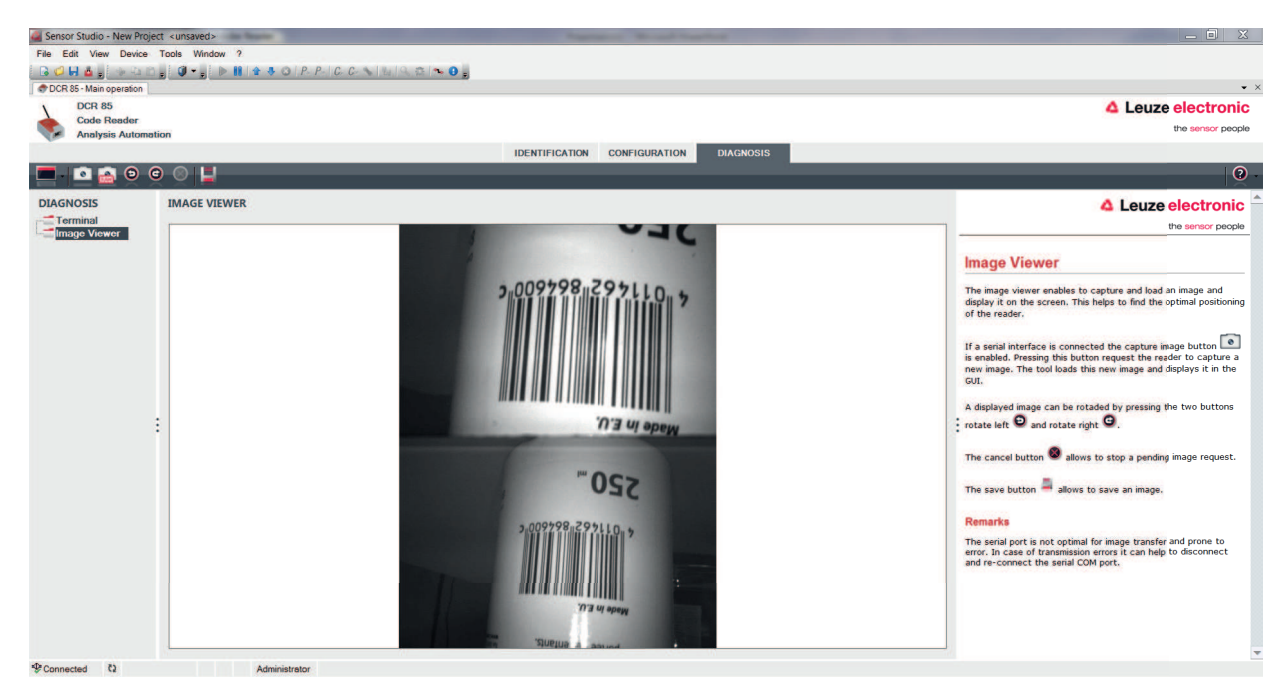

#### Fig. 6.8: Diagnostic / visionneuse d'images

La visionneuse d'images permet d'afficher l'image saisie dans la plage de lecture à l'écran. Cela vous aidera à trouver le positionnement optimal pour une lecture fiable.

Si les deux plages de lecture sont activées (**Decode Area Both Fields**), le champ de lecture de haute résolution et le champ de lecture très large sont tous les deux représentés sur l'interface utilisateur.

### 7 Mise en service – Configuration

#### 7.1 Mesures à prendre avant la première mise en service

| AVIS                                                                                                    |
|----------------------------------------------------------------------------------------------------|
| Veuillez tenir compte des remarques concernant la disposition des appareils, voir chapitre<br>4.1 "Choix du lieu de montage".               |
| Dans la mesure du possible, déclenchez le scanner à l'aide d'instructions ou d'un émetteur<br>externe de signaux (cellule photoélectrique). |
| Commencez par vous informer au sujet de l'utilisation et de la configuration du (des) appa-<br>reil(s) avant la première mise en service.   |
| Vérifiez encore une fois avant d'appliquer la tension d'alimentation que toutes les<br>connexions sont correctes.                           |
|                                                                                                    |

#### 7.2 Démarrage de l'appareil

#### 7.2.1 Interface

Le bon fonctionnement de l'interface peut être vérifié de la façon la plus élémentaire pendant la maintenance via l'interface série à l'aide du logiciel de configuration Sensor Studio et d'un ordinateur portable.

#### 7.2.2 Instructions en ligne

À l'aide des instructions en ligne, vous pouvez vérifier des fonctions importantes de l'appareil comme par exemple l'activation d'une lecture.

#### 7.2.3 Problèmes

Si un problème n'est pas soluble même après vérification de toutes les connexions électriques et de tous les réglages des appareils et de l'hôte, adressez-vous à la filiale de Leuze electronic compétente ou au service clientèle de Leuze electronic, voir chapitre 10 "Service et assistance".

#### 7.3 Réglage des paramètres de communication

Vous avez mis l'appareil en service et devez normalement le configurer avant de pouvoir l'utiliser. Les possibilités de configuration qui vous sont mises à disposition dans *Sensor Studio* ou au moyen du DTM d'appareil vous permettent de régler l'appareil pour l'adapter au mieux à votre cas d'application. Pour des remarques relatives aux différentes possibilités de réglage, voir chapitre 6 "Logiciel de configuration et de diagnostic – Sensor Studio" ou l'aide en ligne.

En règle générale, il suffit de régler le type et la longueur du code en fonction des codes 1D ou 2D à lire pour pouvoir exploiter l'appareil.

Le réglage du type et de la longueur du code se fait généralement à l'aide du logiciel de configuration *Sensor Studio* (voir chapitre 6 "Logiciel de configuration et de diagnostic – Sensor Studio").

# 8 Instructions en ligne

#### 8.1 Vue d'ensemble des commandes et paramètres

Les instructions en ligne permettent d'envoyer des instructions de commande et de configuration directement aux appareils. Pour cela, l'appareil doit être relié avec un ordinateur (hôte) via l'interface série.

À l'aide des instructions en ligne, vous pouvez :

- consulter la version d'appareil.
- activer et désactiver la lecture de code.
- exécuter une RAZ logicielle.

#### Syntaxe de la commande

| <cmd-prefix><cmd-type><data-size>[<data>]<reserved><crc></crc></reserved></data></data-size></cmd-type></cmd-prefix> |                                                                                           |
|----------------------------------------------------------------------------------------------------|-------------------------------------------------------------------------------------------|
| <cmd-prefix></cmd-prefix>                                                                                            | <0xEE><0xEE><0xEE>                                                                        |
| <cmd-type></cmd-type>                                                                                                | Un caractère ASCII                                                                        |
| <data-size></data-size>                                                                                              | Valeur en octets 0 240                                                                    |
|                                                                                                    | Nombre d'octets dans <data></data>                                                        |
| [ <data>]</data>                                                                                                    | En option : données de commande (valeurs en octets) dans la plage de va-<br>leurs 0 … 255 |
| <reserved></reserved>                                                                                                | Un octet, toujours <0x00>                                                                 |
| <crc></crc>                                                                                                    | Deux octets crc16, somme de contrôle                                                      |

#### Syntaxe de la réponse

| <start-tag><packet-type>[<packet-data>]<eot></eot></packet-data></packet-type></start-tag> |                                          |
|--------------------------------------------------------------------------------------------|------------------------------------------|
| <start-tag></start-tag>                                                                    | <0x01>X<0x1E>ap/                         |
| <packet-type></packet-type>                                                                | Un caractère ASCII                       |
| [ <packet-data>]</packet-data>                                                             | En option : données de réponse           |
| <eot></eot>                                                                                | Un octet <eot> (&lt;0x04&gt; hex.)</eot> |

# 8.2 Instructions en ligne générales

#### Numéro de version du logiciel

| Instruction | <cmd-prefix>I&lt;0x00&gt;&lt;0x00&gt;&lt;0x03&gt;&lt;0x3C&gt;</cmd-prefix>                                         |
|-------------|----------------------------------------------------------------------------------------------------|
| Description | Demande d'informations concernant la version de l'appareil                                                         |
| Paramètres  | Néant                                                                                                    |
| Réponse     | <pre><start-tag>iVVVVWWWWXXXXSSSSSSSSSSAOODYYYYHHIIIIJJ-<br/>JJKKKKLLLL <tab>ZZ<eot></eot></tab></start-tag></pre> |
|             | i: "I" string output                                                                                               |
|             | VVVV: application firmware version number                                                                          |
|             | WWWW:core application firmware version number                                                                      |
|             | XXXX: reserved                                                                                                    |
|             | A: current execution state:                                                                                        |
|             | "A": core is running                                                                                               |
|             | OO: OEM identifier                                                                                                 |
|             | D: display type                                                                                                    |
|             | "0": no display device                                                                                             |
|             | YYYY: reserved                                                                                                    |
|             | HH: hardware version                                                                                               |
|             | IIII: hardware type identifier (value in register 21B)                                                             |
|             | JJJJ: boot application version                                                                                     |
|             | KKKK: operating system kernel version                                                                              |
|             | LLLL: root file-system version                                                                                     |
|             | • <tab>: ASCII TAB character</tab>                                                                                 |
|             | ZZ: OEM decoder version:                                                                                           |
|             | null-terminated string of printable ASCII characters                                                               |
|             | Exemple :                                                                                                    |
|             | i10261026none0020366861A060000080006001600660002 -> cd(14.2.0)                                                     |

# **RAZ** logicielle

| Instruction | <cmd-prefix>Z&lt;0x01&gt;1&lt;0x00&gt;&lt;0x1C&gt;&lt;0x04&gt;</cmd-prefix>                                                                          |
|-------------|----------------------------------------------------------------------------------------------------|
| Description | Provoque une RAZ du logiciel. L'appareil est remis en marche et réinitialisé et se comporte comme après mise en marche de la tension d'alimentation. |
| Paramètres  | Néant                                                                                                    |
| Validation  | <start-tag>d<eot></eot></start-tag>                                                                                                    |
|             | "d": done response                                                                                                    |

# Démarrer le décodage

| Instruction | <cmd-prefix>P&lt;0x0C&gt;(35)7FFFFFF&lt;0x00&gt;&lt;0x57&gt;&lt;0x5F&gt;</cmd-prefix>   |
|-------------|-----------------------------------------------------------------------------------------|
|             | <cmd-prefix>\$&lt;0x01&gt;&lt;0x03&gt;&lt;0x00&gt;&lt;0x1F&gt;&lt;0x5C&gt;</cmd-prefix> |
| Description | L'instruction se compose de deux instructions individuelles.                            |
|             | <ul> <li>La première instruction met la durée de décodage sur infini.</li> </ul>        |
|             | <ul> <li>La deuxième instruction démarre le décodage.</li> </ul>                        |
| Paramètres  | Néant                                                                                   |
| Validation  | <start-tag>d<eot></eot></start-tag>                                                     |
|             | d : done response (deux fois)                                                           |

#### Arrêter le décodage

| Instruction | <cmd-prefix>P&lt;0x05&gt;(35)0&lt;0x00&gt;&lt;0x65&gt;&lt;0x5B&gt;</cmd-prefix> |
|-------------|---------------------------------------------------------------------------------|
| Description | L'instruction met la durée de décodage sur zéro et arrête ainsi le décodage.    |
| Paramètres  | Néant                                                                           |
| Validation  | <start-tag>d<eot></eot></start-tag>                                             |
|             | "d": done response                                                              |

#### Démarrer le décodage continu

| Instruction | <cmd-prefix>P&lt;0x06&gt;(C4)03&lt;0x00&gt;&lt;0x01&gt;&lt;0x75&gt;</cmd-prefix>                             |
|-------------|----------------------------------------------------------------------------------------------------|
| Description | L'instruction active un décodage permanent.                                                                  |
|             | Le résultat de lecture est émis constamment, de façon récurrente, jusqu'à ce qu'une instruction y mette fin. |
| Paramètres  | Néant                                                                                                    |
| Validation  | <start-tag>d<eot></eot></start-tag>                                                                          |
|             | "d": done response                                                                                           |

#### Arrêter le décodage continu

| Instruction | <cmd-prefix>P&lt;0x06&gt;(C4)FF&lt;0x00&gt;&lt;0x1C&gt;&lt;0x71&gt;</cmd-prefix> |  |
|-------------|----------------------------------------------------------------------------------|--|
| Description | L'instruction arrête le décodage permanent.                                      |  |
| Paramètres  | Néant                                                                            |  |
| Validation  | <start-tag>d<eot></eot></start-tag>                                              |  |
|             | "d": done response                                                               |  |

### 8.3 Commandes en texte

Les commandes en texte sont activées par la séquence de début suivante : ;>PA1<CR> La séquence PA8<CR> termine l'entrée de commandes en texte. Exemple :

Tab. 8.1: Activer le décodage de codes entrelacés 2 sur 5 à 10 (0x0A) caractères

| Commande          | Description                                     |
|-------------------|-------------------------------------------------|
| ;>PA1 <cr></cr>   | Activer les commandes en texte                  |
| P(6E)1 <cr></cr>  | Activer le décodage de codes entrelacés 2 sur 5 |
| P(C9)0A <cr></cr> | Longueur du code : 10 (0x0A) caractères         |
| PA8 <cr></cr>     | Désactiver les commandes en texte               |

#### Syntaxe de la commande

| <command-type><command-data><cr></cr></command-data></command-type> |   |                                                                                                    |  |
|---------------------------------------------------------------------|---|----------------------------------------------------------------------------------------------------|--|
| <command-<br>Type&gt;</command-<br>                                 | Ρ | Les réglages sont enregistrés dans un registre. Les réglages sont perdus au redé-<br>marrage de l'appareil.    |  |
|                                                                     | С | Les réglages sont enregistrés dans un registre. Les réglages sont maintenus au re-<br>démarrage de l'appareil. |  |
| <command<br>Data&gt;</command<br>                                   |   | Voir Notes                                                                                                    |  |
| <cr></cr>                                                           |   | Carriage Return                                                                                                |  |
|                                                                     |   | Caractère de commande ASCII 0x0D                                                                               |  |

# Command-Data

Format: (XXX)YYY

- XXX: register number in ASCII hex
- YYY: setting value in ASCII hex

|             |                | _              |
|-------------|----------------|----------------|
| Tab. 8.2:   | Decodina – Com | mon Properties |
| 1 G.D. O.L. | Boooding oon   |                |

|                | Parameter Settings          | Command-Data  |
|----------------|-----------------------------|---------------|
| Common Proper- | Maximum labels to decode    | (34)1 10      |
| ties           | Ignore duplicate codes (ms) | (159)0 7FFFFF |

| Code               | Parameter Settings                                                                                                    | Command-Data |  |
|--------------------|----------------------------------------------------------------------------------------------------|--------------|--|
| Code Properties    | 1D barcode aggressiveness                                                                                                    |              |  |
|                    | Most aggressive                                                                                                    | (13)0        |  |
|                    | Less aggressive                                                                                                    | (13)1        |  |
|                    | Least aggressive                                                                                                    | (13)2        |  |
| Interleaved 2 of 5 | Settings of register C9 are bitwise OR-con                                                                                             | nected.      |  |
|                    | <ul> <li>The length (number of digits) is always even and can be represented by an inte-<br/>ger value without using bit 0.</li> </ul> |              |  |
|                    | Bit 0 is used to enable/disable Small Quiet Zone (SMZ)                                                                                 |              |  |
| Interleaved 2 of 5 | Decoding                                                                                                    |              |  |
|                    | enable                                                                                                    | (6E)1        |  |
|                    | disable                                                                                                    | (6E)0        |  |
| Interleaved 2 of 5 | Longueur                                                                                                    | (C9)0 64     |  |
| Interleaved 2 of 5 | Small Quiet Zone (SMZ)                                                                                                    |              |  |
|                    | enable                                                                                                    | (C9)1        |  |
|                    | disable                                                                                                    | (C9)0        |  |
| Interleaved 2 of 5 | Checksum Checking                                                                                                    |              |  |
|                    | disable                                                                                                    | (71)0        |  |
|                    | enable                                                                                                    | (71)1        |  |
|                    | Enable and strip from output                                                                                                    | (71)2        |  |
| Code 32            | Decoding                                                                                                    |              |  |
| Code 39            | disable                                                                                                    | (6B)0        |  |
|                    | enable Code 39 but not Code 32                                                                                                    | (6B)1        |  |
|                    | enable Code 32 but not Code 39                                                                                                    | (6B)2        |  |
|                    | enable Code 39 and Code 32                                                                                                    | (6B)3        |  |
| Code 39            | Checksum Checking                                                                                                    |              |  |
|                    | disable                                                                                                    | (70)0        |  |
|                    | enable                                                                                                    | (70)1        |  |
|                    | Enable and strip from output                                                                                                    | (70)3        |  |
| Code 39            | Full ASCII Symbology                                                                                                    |              |  |
|                    | disable                                                                                                    | (49)0        |  |
|                    | enable                                                                                                    | (49)1        |  |

#### Tab. 8.3: Decoding – 1D codes

| Code        | Parameter Settings                                                                                                    | Command-Data |  |
|-------------|----------------------------------------------------------------------------------------------------|--------------|--|
| Code 93     | Decoding                                                                                                    |              |  |
|             | disable                                                                                                    | (6C)0        |  |
|             | enable                                                                                                    | (6C)1        |  |
| Code UPC    | UPC and EAN codes enabled                                                                                                    |              |  |
| Code EAN    | disable                                                                                                    | (6A)0        |  |
|             | enable                                                                                                    | (6A)1        |  |
| Code UPC    | Supplemental data output                                                                                                    |              |  |
|             | disable                                                                                                    | (4E)0        |  |
|             | enable                                                                                                    | (4E)1        |  |
| Code 128    | Decoding                                                                                                    |              |  |
|             | enable                                                                                                    | (6D)1        |  |
|             | disable                                                                                                    | (6D)0        |  |
| Codabar     | Decoding                                                                                                    |              |  |
|             | enable                                                                                                    | (6F)1        |  |
|             | disable                                                                                                    | (6F)0        |  |
| Codabar     | Checksum Checking                                                                                                    |              |  |
|             | disable                                                                                                    | (48)0        |  |
|             | enable                                                                                                    | (48)1        |  |
|             | Enable and strip from output                                                                                                   | (48)3        |  |
| GS1 Databar | The settings of register 4C are bitwise OR-                                                                                    | -connected   |  |
|             | <ul> <li>Example: Command (4C)06 enables GS1 DataBar Limited decoding and GS1<br/>DataBar Expanded Stacked decoding</li> </ul> |              |  |
|             | Command (4C)00 disables all GS1 DataBar symbologies                                                                            |              |  |
| GS1 Databar | Omnidirectional Decoding, Truncated Decoding                                                                                   |              |  |
|             | enable                                                                                                    | (4C)08       |  |
|             | disable                                                                                                    | (4C)00       |  |
| GS1 Databar | Limited Decoding                                                                                                    |              |  |
|             | enable                                                                                                    | (4C)04       |  |
|             | disable                                                                                                    | (4C)00       |  |
| GS1 Databar | Expanded Decoding                                                                                                    |              |  |
|             | enable                                                                                                    | (4C)01       |  |
|             | disable                                                                                                    | (4C)00       |  |
| GS1 Databar | Omnidirectional Stacked Decoding, Stacked Decoding                                                                             |              |  |
|             | enable                                                                                                    | (4C)10       |  |
|             | disable                                                                                                    | (4C)00       |  |
| GS1 Databar | Expanded Stacked Decoding                                                                                                    |              |  |
|             | enable                                                                                                    | (4C)02       |  |
|             | disable                                                                                                    | (4C)00       |  |

| Code        | Parameter Settings                                                                                                    | Command-Data                           |  |
|-------------|----------------------------------------------------------------------------------------------------|----------------------------------------|--|
| MSI Plessey | The settings of register 4F are bitwise OR-connected                                                                                        |                                        |  |
|             | <ul> <li>Example: Command (4F)25 enables MSI Plessey decoding with Two Bytes Mo-<br/>dulo 11/10 checksum and UK Plessey decoding</li> </ul> |                                        |  |
|             | Command (4F)00 disables all MSI Ples                                                                                                    | sey decoding and the checksum settings |  |
| MSI Plessey | Decoding                                                                                                    |                                        |  |
|             | enable                                                                                                    | (4F)01                                 |  |
|             | disable                                                                                                    | (4F)00                                 |  |
| MSI Plessey | Checksum Method                                                                                                    |                                        |  |
|             | Checksum checking disabled                                                                                                    | (4F)00                                 |  |
|             | One Byte Modulo 10                                                                                                    | (4F)02                                 |  |
|             | Two Bytes Modulo 11/10                                                                                                    | (4F)04                                 |  |
|             | Two Bytes Modulo 10                                                                                                    | (4F)06                                 |  |
|             | One Byte Modulo 10 and strip from output                                                                                                    | (4F)09                                 |  |
|             | Two Bytes Modulo 11/10 and strip from output                                                                                                | (4F)0A                                 |  |
|             | Two Bytes Modulo 10 and strip from output                                                                                                   | (4F)0C                                 |  |
| MSI Plessey | UK Plessey (original) Decoding                                                                                                    |                                        |  |
|             | enable                                                                                                    | (4F)20                                 |  |
|             | disable                                                                                                    | (4F)00                                 |  |

#### Tab. 8.4: Decoding extras – 1D codes

| Parameter Settings                                 | Command-Data |  |
|----------------------------------------------------|--------------|--|
| Settings of register 24F are bitwise OR-connected. |              |  |
| Example: Command (24F)8435 enables the following   | g options    |  |
| Send Code 39 Start and Stop Delimiter              |              |  |
| Force output of all decoding data to upper case    |              |  |
| Remove UPC-A check digit                           |              |  |
| Remove UPC-A number system digit                   |              |  |
| Convert EAN-8 to EAN-13                            |              |  |
| Remove GS1 DataBar "()" characters                 |              |  |
| Send Code 39 start and stop delimiters             |              |  |
| enable                                             | (24F)0001    |  |
| disable                                            | (24F)0000    |  |
| Remove Codabar start and stop delimiters           |              |  |
| enable                                             | (24F)0002    |  |
| disable                                            | (24F)0000    |  |
| Force all decoding data to upper case              |              |  |
| enable (24F)0004                                   |              |  |
| disable                                            | (24F)0000    |  |
| Force all decoding data to lower case              |              |  |
| enable (24F)0008                                   |              |  |
| disable                                            | (24F)0000    |  |

| Parameter Settings                 | Command-Data |  |
|------------------------------------|--------------|--|
| Remove UPC-A check digit           |              |  |
| enable                             | (24F)0010    |  |
| disable                            | (24F)0000    |  |
| Remove UPC-A number system digit   |              |  |
| enable                             | (24F)0020    |  |
| disable                            | (24F)0000    |  |
| Remove UPC-E check digit           |              |  |
| enable                             | (24F)0040    |  |
| disable                            | (24F)0000    |  |
| Remove UPC-E number system digit   |              |  |
| enable                             | (24F)0080    |  |
| disable                            | (24F)0000    |  |
| Remove EAN-13 check digit          |              |  |
| enable                             | (24F)0100    |  |
| disable                            | (24F)0000    |  |
| Remove EAN-8 check digit           | ·            |  |
| enable                             | (24F)0200    |  |
| disable                            | (24F)0000    |  |
| Convert EAN-8 to EAN-13            |              |  |
| enable                             | (24F)0400    |  |
| disable                            | (24F)0000    |  |
| Convert UPC-A to EAN-13            | ·            |  |
| enable                             | (24F)0800    |  |
| disable                            | (24F)0000    |  |
| Convert Bookland EAN-13 to ISBN    |              |  |
| enable                             | (24F)1000    |  |
| disable                            | (24F)0000    |  |
| Convert Bookland EAN-13 to ISSN    |              |  |
| enable                             | (24F)2000    |  |
| disable                            | (24F)0000    |  |
| Remove GS1 DataBar "()" characters |              |  |
| enable                             | (24F)8000    |  |
| disable                            | (24F)0000    |  |

| Code    | Parameter Settings     | Command-Data |
|---------|------------------------|--------------|
| PDF 417 | Decoding               |              |
|         | enable                 | (29)1        |
|         | disable                | (29)0        |
|         | Micro PDF 417 Decoding |              |
|         | enable                 | (2A)1        |
|         | disable                | (2A)0        |

#### Tab. 8.5:Decoding – Stacked codes

#### Tab. 8.6: Decoding – 2D codes

| Code            | Parameter Settings                                                                                      | Command-Data     |  |
|-----------------|----------------------------------------------------------------------------------------------------|------------------|--|
| Code Properties | Image Transform                                                                                         |                  |  |
|                 | No Transform                                                                                            | (14)0            |  |
|                 | Mirror                                                                                                  | (14)1            |  |
| DataMatrix      | Settings of register 19 are bitwise OR-conr                                                             | nected. Example: |  |
|                 | Command (19)5 enables Standard and Mirror DataMatrix decoding and disables Inverse DataMatrix decoding. |                  |  |
| DataMatrix      | Standard decoding                                                                                       |                  |  |
|                 | enable                                                                                                  | (19)1            |  |
|                 | disable                                                                                                 | (19)0            |  |
| DataMatrix      | Inverse decoding                                                                                        |                  |  |
|                 | enable                                                                                                  | (19)2            |  |
|                 | disable                                                                                                 | (19)0            |  |
| DataMatrix      | Mirror decoding                                                                                         |                  |  |
|                 | enable                                                                                                  | (19)4            |  |
|                 | disable                                                                                                 | (19)0            |  |
| DataMatrix      | Rectangular symbology                                                                                   |                  |  |
|                 | enable                                                                                                  | (16)1            |  |
|                 | disable                                                                                                 | (16)0            |  |
| Aztec           | Settings of register 50 are bitwise OR-connected. Example:                                              |                  |  |
|                 | Command (50)5 enables Standard and Mirror Aztec decoding and verse Aztec decoding.                      |                  |  |
| Aztec           | Standard decoding                                                                                       |                  |  |
|                 | enable                                                                                                  | (50)1            |  |
|                 | disable                                                                                                 | (50)0            |  |
| Aztec           | Inverse decoding                                                                                        |                  |  |
|                 | enable                                                                                                  | (50)2            |  |
|                 | disable                                                                                                 | (50)0            |  |
| Aztec           | Mirror decoding                                                                                         |                  |  |
|                 | enable                                                                                                  | (50)4            |  |
|                 | disable                                                                                                 | (50)0            |  |

| Code    | Parameter Settings                                                                                                    | Command-Data |
|---------|----------------------------------------------------------------------------------------------------|--------------|
| QR code | Settings of register 2B are bitwise OR-connected. Example :                                                                                    |              |
|         | <ul> <li>Command (2B)11 enables Standard and Mirror QR Code decoding and disables<br/>Inverse, Micro, and Model 1 QR Code decoding.</li> </ul> |              |
| QR code | Standard decoding                                                                                                    |              |
|         | enable                                                                                                    | (2B)01       |
|         | disable                                                                                                    | (50)00       |
| QR code | Inverse decoding                                                                                                    |              |
|         | enable                                                                                                    | (2B)02       |
|         | disable                                                                                                    | (2B)00       |
| QR code | Micro decoding                                                                                                    |              |
|         | enable                                                                                                    | (2B)04       |
|         | disable                                                                                                    | (2B)00       |
| QR code | Mirror decoding                                                                                                    |              |
|         | enable                                                                                                    | (2B)10       |
|         | disable                                                                                                    | (2B)00       |
| QR code | Model 1 decoding                                                                                                    |              |
|         | enable                                                                                                    | (2B)20       |
|         | disable                                                                                                    | (2B)00       |

#### Tab. 8.7: Output

| Parameter Settings           | Command-Data |  |
|------------------------------|--------------|--|
| Notification of read failure |              |  |
| enable                       | (55)1        |  |
| disable                      | (55)0        |  |
| Output result with AIM ID    |              |  |
| AIM ID in prefix             | (ED)1        |  |
| No AIM ID in prefix          | (ED)0        |  |

#### Tab. 8.8: Control options

| Option           | Parameter Settings         | Command-Data  |
|------------------|----------------------------|---------------|
| Trigger duration |                            |               |
|                  | Trigger duration [ms]      | (35)0 7FFFFFF |
| Decode area      |                            |               |
|                  | Read in both fields        | (39)3         |
|                  | Read in high-density field | (39)5         |
|                  | Read in wide-angle field   | (39)6         |

| Option            | Parameter Settings                     | Command-Data  |
|-------------------|----------------------------------------|---------------|
| Continuous action |                                        |               |
|                   | idle                                   | (C4)FF        |
|                   | Read continously in both fields        | (C4)03        |
|                   | Read continously in high-density field | (C4)05        |
|                   | Read continously in wide-angle field   | (C4)06        |
|                   | Motion control                         | (C4)F0        |
| Illumination      |                                        |               |
|                   | Minimum illumination                   | (04)0         |
|                   | Leave illumination during read         | (04)1         |
| Targeting         |                                        |               |
|                   | enable                                 | (0F)1         |
|                   | disable                                | (0F)0         |
|                   | Target time before decoding [ms]       | (33)0 7FFFFFF |
| Beep volume       |                                        |               |
|                   | silent                                 | (26)00        |
|                   | low                                    | (26)21        |
|                   | medium                                 | (26)32        |
|                   | high                                   | (26)42        |
|                   | full                                   | (26)64        |

#### Tab. 8.9: Host Interface settings

| Setting | Parameter Settings | Command-Data |
|---------|--------------------|--------------|
| RS 232  | Baud rate [BAUD]   |              |
|         | 9600               | (1C)02580    |
|         | 19200              | (1C)04B00    |
|         | 38400              | (1C)09600    |
|         | 57600              | (1C)0E100    |
|         | 115200             | (1C)1C200    |
| RS 232  | Data length        |              |
|         | 7 bits             | (1E)7        |
|         | 8 bits             | (1E)8        |
| RS 232  | Parity             |              |
|         | none               | (22)0        |
|         | odd                | (22)1        |
|         | even               | (22)2        |
| RS 232  | Stop bits          |              |
|         | 1 bit              | (1D)1        |
|         | 2 bits             | (1D)2        |
| RS 232  | Flow control       |              |
|         | Disabled           | (1F)0        |
|         | Matériel           | (1F)1        |

| Setting   | Parameter Settings              | Command-Data  |
|-----------|---------------------------------|---------------|
| Handshake | Acknowledgement expected        |               |
|           | enable                          | (42)1         |
|           | disable                         | (42)0         |
|           | Acknowledgement time limit [ms] | (37)0 7FFFFFF |

# 9 Entretien et élimination

L'appareil ne nécessite normalement aucun entretien de la part de l'exploitant.

### 9.1 Nettoyage

Avant le montage, nettoyez la vitre de verre de l'appareil avec un tissu doux.

# AVIS

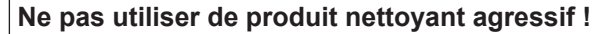

Pour le nettoyage des appareils, n'utilisez aucun produit nettoyant agressif tels que des dissolvants ou de l'acétone.

#### 9.2 Entretien

Les réparations des appareils ne doivent être faites que par le fabricant.

Pour les réparations, adressez-vous à la filiale de Leuze electronic compétente ou au service clientèle de Leuze electronic (voir chapitre 10 "Service et assistance").

#### 9.3 Élimination

Lors de l'élimination, respectez les dispositions nationales en vigueur concernant les composants électroniques.

### 10 Service et assistance

Numéro de téléphone de notre permanence 24h/24 : +49 (0) 7021 573-0

Hotline de service : +49 (0) 7021 573-123 Du lundi au vendredi de 8h00 à 17h00 (UTC+1)

eMail : service.identify@leuze.de

Adresse de retour pour les réparations : Centre de service clientèle Leuze electronic GmbH + Co. KG In der Braike 1 D-73277 Owen / Germany

#### 10.1 Que faire en cas de maintenance ?

# AVIS

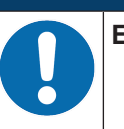

En cas de maintenance, veuillez faire une copie de ce chapitre !
 Remplissez vos coordonnées et faxez-les nous avec votre demande de réparation au numéro de télécopie indiqué en bas.

#### Coordonnées du client (à remplir svp.)

| Type d'appareil :         |  |
|---------------------------|--|
| Numéro de série :         |  |
| Microprogramme :          |  |
| Affichage à l'écran :     |  |
| Affichage des LED :       |  |
| Description de la panne : |  |
| Société :                 |  |
| Interlocuteur/Service :   |  |
| Téléphone (poste) :       |  |
| Télécopie :               |  |
| Rue/N° :                  |  |
| Code postal/Ville :       |  |
| Pays :                    |  |

#### Télécopie du Service Après-Vente de Leuze :

+49 (0) 7021 573-199

# 11 Caractéristiques techniques

# 11.1 Caractéristiques générales

| Système optique                               | Imageur CMOS, Rolling Shutter (1280 x 960)                 |
|-----------------------------------------------|------------------------------------------------------------|
| Résolution optique                            | Champ de lecture de haute résolution 960 x 640             |
|                                               | Champ de lecture très large 960 x 640                      |
| Plage de lecture                              | 20 mm 300 mm                                               |
| Contraste                                     | Code 1D : 25 %                                             |
|                                               | Code 2D : 35 %                                             |
| Résolution                                    | Code 1D : m =0 ,076 mm (3 mil), en fonction de la distance |
|                                               | Code 2D : m = 0,127 mm (5 mil), en fonction de la distance |
| Sources lumineuses                            | LED intégrées                                              |
| Éclairage                                     | Lumière rouge visible                                      |
| <ul> <li>LED d'alignement (viseur)</li> </ul> | Lumière bleue visible                                      |

#### Tab. 11.2: Spécifications des codes

| Type de code : 1D        | Codabar, Code 11, Code 32, Code 39, Code 93, Code 128, entrelacé 2 of 5, GS1 DataBar (RSS), MSI Plessey, Pharmacode, UPC/EAN, 2 of 5 (IATA, Matrix, Hong Kong, Straight, NEC), Telepen |
|--------------------------|----------------------------------------------------------------------------------------------------|
| Type de code : 1D empilé | PDF417, MicroPDF, GS1 Composite, Codablock F                                                                                                    |
| Type de code : 2D        | Data Matrix, Aztec Code, QR Code, Micro QR, MaxiCode                                                                                                    |
| Codes postaux            | Australian Post, Intelligent Mail, Japan Post, KIX Code, Korea Post, Planet, Postnet, UK Royal Mail, UPU ID Tags                                                                       |

#### Tab. 11.3: Interfaces

| Type d'interface        | RS 232                                                    |
|-------------------------|-----------------------------------------------------------|
| Vitesse de transmission | 9600 115200 bauds, configurable                           |
| Format des données      | Configurable                                              |
| Déclenchement           | Entrée de commutation                                     |
|                         | • active : 0 V                                            |
|                         | <ul> <li>inactive : +5 V ou non raccordé</li> </ul>       |
|                         | <ul> <li>mode de présentation (Motion Control)</li> </ul> |
| Sortie de commutation   | Sortie à transistor NPN, 20 mA max., Good Read            |

#### Tab. 11.4: Caractéristiques électriques

| Tension d'alimentation | 4,5 5,5 V CC                     |
|------------------------|----------------------------------|
| Consommation           | Lecture permanente : typ. 350 mA |
|                        | Éclairage inactif : typ. 75 mA   |
| LED                    | 1 LED de statut de l'appareil    |
|                        | 1 LED de statut de lecture       |

| Indice de protection    | IP 54                                            |
|-------------------------|--------------------------------------------------|
| Raccordement électrique | Câble fixe, longueur 2 m, 6 x 0,081 mm² (AWG 28) |
| Poids                   | 70 g (sans câble)                                |
| Dimensions (H x L x P)  | 25 x 39 x 55,5 mm                                |
| Fixation                | 3 alésages M2,5, profondeur 5 mm                 |
| Boîtier                 | Métallique, aluminium moulé sous pression        |

#### Tab. 11.6: Caractéristiques ambiantes

| Température ambiante (utilisation/stockage) | 0 °C +50 °C/-20 °C +60 °C                      |  |
|---------------------------------------------|------------------------------------------------|--|
| Humidité de l'air                           | Humidité relative 10 % 90 %, sans condensation |  |
| Compatibilité électromagnétique             | EN 55022:2006 classe B                         |  |
|                                             | CEI 62471:2006                                 |  |
| Conformité                                  | CE, FCC                                        |  |
| Lumière environnante                        | 100000 lux max.                                |  |

#### 11.2 Champs de lecture

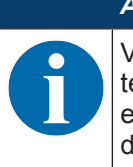

# AVIS

Veuillez noter que les champs de lecture effectifs sont également influencés par d'autres facteurs tels que le matériau d'étiquetage, la qualité d'impression, l'angle de lecture, le contraste etc. Ils peuvent donc quelque peu différer des champs représentés ici. L'origine de la distance de lecture se rapporte toujours à l'arête avant de la sortie du faisceau.

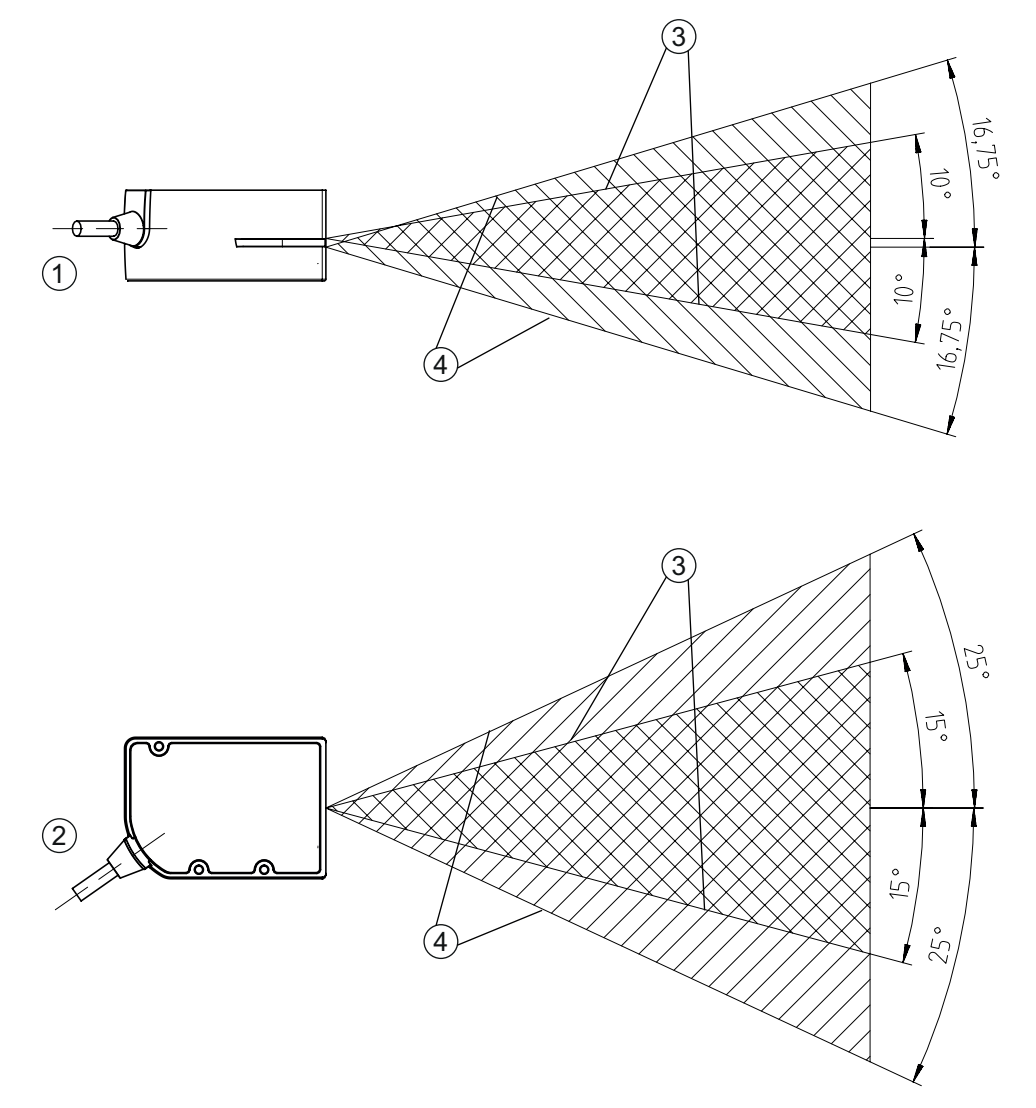

| é |
|---|
|   |

- 2 Champs de lecture vue de dessus
- 3 Champ de lecture de haute résolution
- 4 Champ de lecture très large
- Fig. 11.1: Champs de lecture

| Type de code | Résolution          | Distance de lecture typique [mm] |     |
|--------------|---------------------|----------------------------------|-----|
| Code 39      | 0,076 mm (3 mil)    | 80 102                           |     |
| Code 39      | 0,190 mm (7,5 mil)  | 33 182                           |     |
| GS1 Databar  | 0,267 mm (10,5 mil) | 20                               | 220 |
| UPC Databar  | 0,330 mm (13 mil)   | 28                               | 280 |
| Data Matrix  | 0,127 mm (5 mil)    | 43 115                           |     |
| Data Matrix  | 0,160 mm (6,3 mil)  | 33 150                           |     |
| Data Matrix  | 0,254 mm (10 mil)   | 20 180                           |     |
| Data Matrix  | 0,528 mm (20,8 mil) | 28                               | 343 |

### 11.3 Encombrement

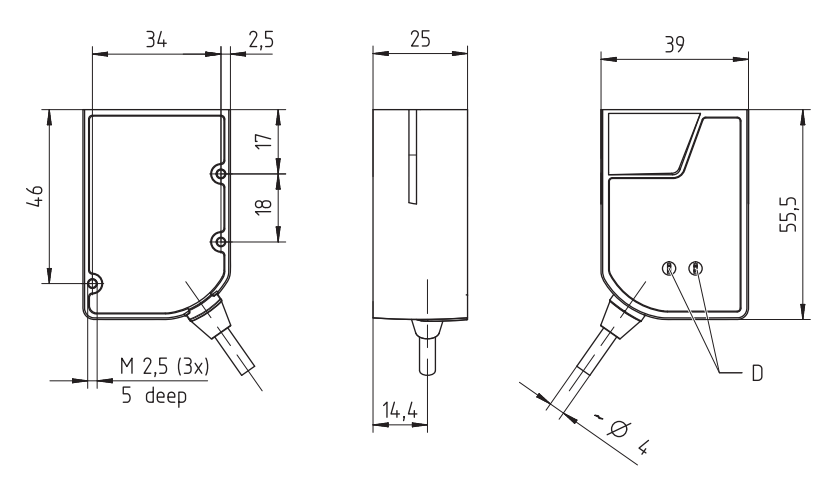

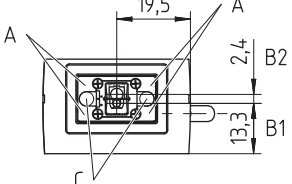

| J → - m B1           |
|----------------------|
| Toutes les mesures e |

|   | Toutes les mesures en mm                     |
|---|----------------------------------------------|
| A | 4 LED intégrées pour l'éclairage (lumière re |

- A4 LED intégrées pour l'éclairage (lumière rouge)B1Lentille à champ de lecture de haute résolution
- B2 Lentille à champ de lecture très large
- C 2 LED de visée intégrées (lumière bleue)
- D LED de statut
- Fig. 11.2: Encombrement du DCR 85

# 12 Informations concernant la commande et accessoires

# 12.1 Aperçu des différents types

| Tab. 12.1: | Numéros d'article |
|------------|-------------------|
|            |                   |

| Art. n°  | Désignation de l'article | Description                                                                                                    |
|----------|--------------------------|----------------------------------------------------------------------------------------------------|
| 50131458 | DCR85M2/R2               | Lecteur de codes à imageur CMOS pour codes 1D et 2D,<br>interface RS 232, câble de raccordement fixe, long de<br>2 m                  |
| 50131581 | DCR85M2/R2-150-M12.8     | Lecteur de codes à imageur CMOS pour codes 1D et 2D,<br>interface RS 232, câble long d'env. 0,15 m avec connec-<br>teur M12 (8 pôles) |

#### 12.2 Accessoires

Tab. 12.2: Accessoires

| Art. n°                                                         | Désignation de l'article | Description                                                                                                    |  |
|-----------------------------------------------------------------|--------------------------|----------------------------------------------------------------------------------------------------|--|
| 50128204                                                        | MA-CR                    | Circuit imprimé adaptateur destiné à la mise en<br>contact du connecteur multipoints à 12 pôles pour<br>en faire une prise SUB-D à 9 pôles |  |
| 50113396                                                        | KB DSub-9P-3000          | Câble de liaison RS 232, longueur de câble 3 m                                                                                             |  |
| 50104591                                                        | K-D M12A-8P-2m-PUR       | Câble de raccordement M12, prise axiale 8 pôles,<br>longueur de câble 2 m, blindé                                                          |  |
|                                                                 |                          |                                                                                                    |  |
| Logiciel de configuration Sensor Studio                         |                          | Logiciel de configuration <i>Sensor Studio</i> basé sur le concept FDT/DTM. Comprend : DTM de communi-                                     |  |
| Téléchargement à l'adresse www.leuze.com                        |                          |                                                                                                    |  |
| voir chapitre 6.2.1 "Charger le logiciel de configura-<br>tion" |                          |                                                                                                    |  |

# 13 Déclaration de conformité CE

Les moteurs de lecture de la série DCR 85 ont été développés et produits dans le respect des normes et directives européennes en vigueur.

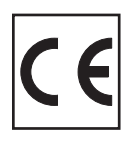

# 14 Annexe

# 14.1 Modèles de code à barres

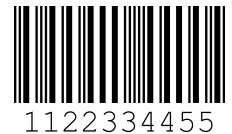

Module 0,3

Fig. 14.1:

Type de code 01 : entrelacé 2 sur 5

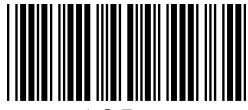

135AC

Module 0,3

Fig. 14.2: Type de code 02 : Code 39

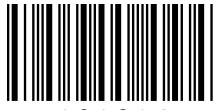

a121314a

Module 0,3

Fig. 14.3: Type de code 11 : Codabar

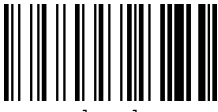

abcde

Module 0,3

Fig. 14.4: Code 128

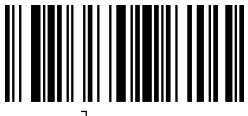

leuze

Module 0,3

Fig. 14.5: Type de code 08 : EAN 128

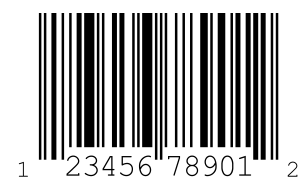

SC 2

Fig. 14.6: Type de code 06 : UPC-A

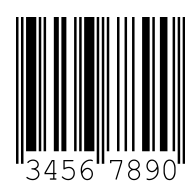

SC 3 Fig. 14.7: Type de code 07 : EAN 8

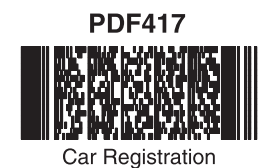

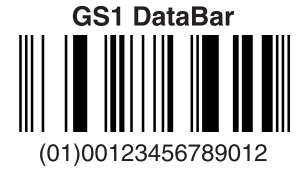

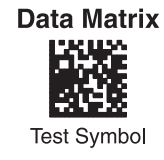

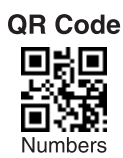

Aztec

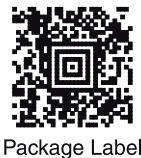

Fig. 14.8: Codes modèles

#### 14.2 Configuration par codes de paramétrage

La configuration de l'appareil est également possible à l'aide de codes de paramétrage. Après la lecture de ces codes, les paramètres de l'appareil sont réglés dans l'appareil et enregistrés de façon permanente.

| DCR 80 Configuration Guide                 |                                                                |                                                    |                                                                            |
|--------------------------------------------|----------------------------------------------------------------|----------------------------------------------------|----------------------------------------------------------------------------|
|                                            | Continuous Scan On                                             | Continuous Scan Off - Default                      | Motion Detection On when In<br>Stand and Trigger Out of Stand<br>- Default |
| General Reading Mode                       |                                                                |                                                    |                                                                            |
| Settings                                   | NC23                                                           |                                                    |                                                                            |
|                                            | M10012_02                                                      | M10011_01                                          | M10403_02                                                                  |
|                                            | A2                                                             | Α3                                                 | Α4                                                                         |
| Motion Detection On In and<br>Out of Stand | Optimize Motion Detection for<br>Bright Environments - Default | Optimize Motion Detection for<br>Dark Environments | No Motion Detection Delay -<br>Default                                     |
|                                            |                                                                |                                                    |                                                                            |
| i Mariana<br>Mantan                        | 18/393                                                         | 18/228                                             | 1996                                                                       |
|                                            | M10014_03                                                      | M10015_03                                          | M10016_03                                                                  |
| M10404_02                                  | B2                                                             | B3                                                 | Β4                                                                         |
| 500ms Motion Detection Delay               | Motion Detection Off In and<br>Out of Stand                    | Anti-Glare On                                      | Anti-Glare Off - Default                                                   |
|                                            |                                                                |                                                    |                                                                            |
| 1973-398                                   | 1803PD                                                         | 1800rok                                            | 18/2/24                                                                    |
|                                            |                                                                |                                                    |                                                                            |
| M10017_03                                  | C.2                                                            | M10332_01                                          | M10435_01                                                                  |
| Mirroring On                               | Mirroring Off - Default                                        | Targeting On - Default                             | Targeting Off                                                              |
|                                            |                                                                |                                                    |                                                                            |
|                                            |                                                                |                                                    |                                                                            |
|                                            |                                                                |                                                    |                                                                            |
| M10125_01                                  | M10124_02                                                      | M10153_01                                          | M10154_01                                                                  |
| Cell Phone Reading                         | Cell Phone Reading                                             | U3                                                 | U4<br>Erase Prefix & Suffix Data -                                         |
| Lilliancement UN                           | cimancement off - Default                                      | Data Formatting                                    | Detault                                                                    |
|                                            |                                                                | (Prefix/Suffix) Settings                           | I Maria and A                                                              |
|                                            | 10/2005<br>20.07 (2)<br>20.07 (2)<br>20.07 (2)                 |                                                    |                                                                            |
| M10163_01                                  | M10162_01                                                      |                                                    | M10135_01                                                                  |
| E1                                         | E2                                                             |                                                    | E4                                                                         |

Fig. 14.9: Guide de configuration du DCR 80

| DCR 80 Configuration Guide                            |                                                       |                                             |                                                        |
|-------------------------------------------------------|-------------------------------------------------------|---------------------------------------------|--------------------------------------------------------|
| Erase Prefix Data - Default                           | Erase Suffix Data - Default                           | Prefix AIM ID On                            | Prefix AIM ID Off - Default                            |
| M10126_01                                             | M10130_01                                             | M10199_01                                   | M10198_01                                              |
| A1                                                    | Α2                                                    | A3                                          | Д4                                                     |
| Prefix Carriage Return Line<br>Feed (RS232 Mode Only) | Prefix Comma                                          | Prefix Space                                | Prefix Tab (RS232 Mode Only)                           |
| M10405_01                                             | M10127_01                                             | M10128_01                                   | M10319_01                                              |
| B1                                                    | B2                                                    | B3                                          | B4                                                     |
| Suffix Carriage Return (RS232<br>Mode Only)           | Suffix Carriage Return Line<br>Feed (RS232 Mode Only) | Suffix Comma                                | Suffix Line Feed (RS232 Mode<br>Only)                  |
| M10320_01                                             | M10322_01                                             | M10131_01                                   | M10321_01                                              |
| C1                                                    | C2                                                    | C3                                          | C4                                                     |
| Suttix Space                                          | Suffix Tab (RS232 Mode Unly)                          | Translate all Characters to<br>Uppercase On | Translate all Characters to<br>Uppercase Off - Default |
| M10132_01                                             | M10323_01                                             | M10220_03                                   | M10426_02                                              |
| D1                                                    | D2                                                    | D3                                          | D4                                                     |
|                                                       | Australian Post On                                    | Australian Post Uff - Default               | Aztec Un - Default                                     |
| Symbology Settings                                    |                                                       |                                             |                                                        |
|                                                       | M10288_02                                             | M10289_02                                   | M10018_01                                              |
|                                                       | E2                                                    | E3                                          | E4                                                     |

Fig. 14.10: Guide de configuration du DCR 80

| DCR 80 Configuratio                         | n Guide                                     |                                              |                                               |
|---------------------------------------------|---------------------------------------------|----------------------------------------------|-----------------------------------------------|
| Aztec Inverse On                            | Aztec Inverse & Normal On                   | Aztec Off                                    | Codabar On - Default                          |
| M10020_01                                   | M10021_01                                   | M10019_01                                    | M10022_01                                     |
| A1                                          | A2                                          | A3                                           | A4                                            |
| Codabar Off                                 | Codablock F On                              | Codablock F Off - Default                    | Code 11 On                                    |
| M10023_01                                   | M10027_01                                   | M10026_01                                    | M10029_01                                     |
| B1                                          | B2                                          | B3                                           | B4                                            |
| Code 11 Off - Default                       | Code 11 Checksum Stripped<br>from Result On | Code 32 (Italian Pharmacode)<br>On           | Code 32 (Italian Pharmacode)<br>Off - Default |
| M10028_01                                   | M10031_01                                   | M10239_02                                    | M10238_02                                     |
| Code 39 On - Default                        | Code 39 Off                                 | Code 39 Checksum On                          | Code 39 Checksum Off -<br>Default             |
| M10033_02                                   | M10034_02                                   | M10036_01                                    | M10035_01                                     |
| Code 39 Checksum Stripped<br>from Result On | Code 39 Extended Full ASCII<br>On           | Code 39 Extended Full ASCII<br>Off - Default | Code 93 On - Default                          |
| M10037_01                                   | M10039_01                                   | M10038_01                                    | M10042_01                                     |
| E1                                          | F2                                          | E3                                           | F4                                            |

Fig. 14.11: Guide de configuration du DCR 80

| DCR 80 Configuration Guide    |                                                             |                                                              |                                    |
|-------------------------------|-------------------------------------------------------------|--------------------------------------------------------------|------------------------------------|
| Code 93 Off                   | Code 128 On - Default                                       | Code 128 Off                                                 | Composite On                       |
|                               |                                                             |                                                              |                                    |
|                               |                                                             |                                                              | INCOME                             |
|                               |                                                             |                                                              |                                    |
| M10043_01                     | M10044_01                                                   | M10045_01                                                    | M10047_01                          |
| A1<br>Composite Off - Default | A2<br>Data Matrix Inverse On -                              | A3<br>Data Matrix Inverse Off                                | A4<br>All GS1 DataBar On - Default |
|                               | Default                                                     |                                                              |                                    |
|                               |                                                             |                                                              |                                    |
| 1000                          | 19.58                                                       | 19765                                                        | Wars<br>Mass                       |
| M10046_01                     | M10051_03                                                   | M10050_03                                                    | M10054_01                          |
| B1                            | B2                                                          | B3                                                           | B4                                 |
| All GS1 DataBar Off           | GS1 DataBar Omnidirectional<br>and GS1 DataBar Truncated On | GS1 DataBar Omnidirectional<br>and GS1 DataBar Truncated Off | GS1 DataBar Expanded On            |
|                               |                                                             |                                                              |                                    |
|                               |                                                             |                                                              |                                    |
|                               |                                                             |                                                              |                                    |
| M10055_01                     | M10057_03                                                   | M10355_02                                                    | M10059_03                          |
| GS1 DataBar Expanded Off      | GS1 DataBar Expanded Stacked                                | C3<br>GS1 DataBar Expanded Stacked                           | GS1 DataBar Limited On             |
|                               | On                                                          | Off                                                          |                                    |
|                               |                                                             |                                                              |                                    |
| 18:23                         | 1628                                                        | 影響                                                           | 19538                              |
| M10417_02                     | M10357_02                                                   | M10356_02                                                    | M10056_03                          |
| D1                            | D2                                                          | D3                                                           | D4                                 |
| GS1 DataBar Limited Off       | GS1 DataBar Stacked and GS1<br>DataBar Stacked              | GS1 DataBar Stacked and GS1<br>DataBar Stacked               | Han Xin On                         |
|                               | Omnidirectional On                                          | Omnidirectional Off                                          |                                    |
|                               |                                                             |                                                              |                                    |
|                               |                                                             |                                                              | 8-978<br>19-216                    |
| M10354_02                     | M10058_03                                                   | M10353_03                                                    | M10248_01                          |
| E1                            | E2                                                          | E3                                                           | E4                                 |

Fig. 14.12: Guide de configuration du DCR 80

| Han Xin Off - Default       Hong Kong 2 of 5 0n         Int 2 of 5 0ff       Int 2 of 5 Checksum 0n         Int 2 of 5 0ff       Int 2 of 5 Checksum 0n         Int 2 of 5 0ff       Int 2 of 5 Checksum 0n         Int 2 of 5 0ff       Int 2 of 5 Checksum 0n         Int 2 of 5 0ff       Int 2 of 5 Checksum 0n         Int 2 of 5 0ff       Int 2 of 5 Checksum 0n         Int 2 of 5 0ff       Int 2 of 5 Checksum 0n         Int 2 of 5 0n       Int 2 of 5 Checksum 0n         Int 2 of 5 0n       Int 2 of 5 Checksum 0n         Int 2 of 5 0ff       Int 2 of 5 Checksum 0n         Int 2 of 5 0n       Int 2 of 5 Checksum 0n         Int 2 of 5 0ff       Int 2 of 5 Checksum 0n         Int 2 of 5 0n       Int 2 of 5 Checksum 0n         Int 2 of 5 0ff       Int 2 of 5 Checksum 0n         Int 2 of 5 0n       Int 2 of 5 Off         Int 2 of 5 0n       Int 2 of 5 Off         Int 2 of 5 0ff       Int 2 of 5 Off                                                                                                    |                                            |                                              |
|----------------------------------------------------------------------------------------------------|--------------------------------------------|----------------------------------------------|
| Image: Second state state sta | Hong Kong 2 of 5 Off -<br>Default          | Int 2 of 5 On - Default                      |
| A1       A2         Int 2 of 5 Off       Int 2 of 5 Checksum On         Int 2 of 5 Off       Int 2 of 5 Checksum On         Int 2 of 5 Off       Int 2 of 5 Checksum On         Int 2 of 5 Off       Int 2 of 5 Checksum On         Int 2 of 5 Off       Int 2 of 5 Checksum On         Int 2 of 5 Off       Int 2 of 5 Checksum On         Int 2 of 5 Off       Int 2 of 5 Checksum On         Int 2 of 5 Off       Int 2 of 5 Checksum On         Int 2 of 5 Off       Int 2 of 5 Checksum On         Int 2 of 5 Off       Int 2 of 5 Checksum On         Int 2 of 5 Off       Int 2 of 5 Off         Int 2 of 5 On       Int 2 of 5 Off - Default         Int 2 of 5 Off       Int 2 of 5 Off - Default         Int 2 of 5 On       Int 2 of 5 Off - Default                                                                                                    |                                            |                                              |
| AI     AZ       Int 2 of 5 0ff     Int 2 of 5 Checksum On       Int 2 of 5 0ff     Int 2 of 5 Checksum On       Int 2 of 5 0ff     Int 2 of 5 Checksum On       Int 2 of 5 0ff     Int 2 of 5 Checksum On       Int 2 of 5 0ff     Int 2 of 5 Checksum On       Int 2 of 5 0ff     Int 2 of 5 Checksum On       Int 2 of 5 0ff     Int 2 of 5 Checksum On       Int 2 of 5 0ff     Int 2 of 5 Checksum On       Int 2 of 5 0ff     Int 2 of 5 Off       Int 2 of 5 0ff     Int 2 of 5 Off                                                                                                    | M10078_02                                  | M10060_01                                    |
| Image: Norm of the second second s | A3<br>Int 2 of 5 Checksum Off -<br>Default | Int 2 of 5 Checksum Stripp<br>from Result On |
| B1 B2 Japan Post On Japan Post Off - Default  C1 C2 Korean Post On Korean Post Off - Default  C1 C2 MI0358_01 D1 D2 MI0359_01 D2 Matrix 2 of 5 On Matrix 2 of 5 Off - Default                                                                                                    | M10234 01                                  | M10065_01                                    |
| Japan Post On Japan Post Off - Default<br>MI0292_02 C1 C2 Korean Post On Korean Post Off - Default<br>MI0358_01 D1 D2 Matrix 2 of 5 On Matrix 2 of 5 Off - Default                                                                                                    | B3                                         | _                                            |
| Image: Mid292_02   C1   C2   Korean Post On   Korean Post Off - Default   Image: Mid338_01   D1   D2   Matrix 2 of 5 On                                                                                                    | KIX (Dutch Post) Code On                   | KIX (Dutch Post) Code Off<br>Default         |
| C1     C2       Korean Post On     Korean Post Off - Default       Image: Milosse_01     Image: Milosse_01       D1     D2       Matrix 2 of 5 On     Matrix 2 of 5 Off - Default                                                                                                    | M10290_02                                  | M10291_02                                    |
| Korean Post On     Korean Post Off - Default       Image: Milosse_ol     Image: Milosse_ol       D1     D2       Matrix 2 of 5 On     Matrix 2 of 5 Off - Default                                                                                                    | C3                                         |                                              |
| M10358_01<br>D1<br>D2<br>Matrix 2 of 5 On<br>Matrix 2 of 5 Off - Default                                                                                                    | Maxicode Un                                | Maxicode Off - Default                       |
| Milosse_of<br>D1 D2<br>Matrix 2 of 5 On Matrix 2 of 5 Off - Default                                                                                                    |                                            |                                              |
| Matrix 2 of 5 On Matrix 2 of 5 Off - Default                                                                                                    | M10067_02                                  | M10066_01                                    |
| INVERTING INVERTIGA                                                                                                    | Micro PDF417 On                            | Micro PDF417 Off - Defau                     |
|                                                                                                    |                                            |                                              |
| M10069_01 M10068_01                                                                                                    | M10073_01                                  | M10072_01                                    |

Fig. 14.13: Guide de configuration du DCR 80

| DCR 80 Configuratio                                   | n Guide                                                |                                     |                          |
|-------------------------------------------------------|--------------------------------------------------------|-------------------------------------|--------------------------|
| MSI Plessey On                                        | MSI Plessey Off - Default                              | NEC 2 of 5 On                       | NEC 2 of 5 Off - Default |
| M10076_01                                             | M10077_01                                              | M10082_01                           | M10083_01                |
| A1                                                    | Δ2                                                     | A3                                  | Δ4                       |
| PDF417 On - Default                                   | PDF417 Off                                             | Pharmacode On                       | Pharmacode Off - Default |
| M10070_01                                             | M10071_01                                              | M10275_02                           | M10274_03                |
| B1                                                    | B2                                                     | B3                                  | B4                       |
| Pharmacode Normal Barcode<br>Decoding (Left to Right) | Pharmacode Reverse Barcode<br>Decoding (Right to Left) | All QR Code On                      | All QR Code Off          |
| M10281_02                                             | M10280_02                                              | M10101_02                           | M10351_03                |
| C1<br>Standard OR Code On - Default                   | CZ<br>Straight 2 of 5 On                               | C3<br>Straight 2 of 5 Off - Default | C4                       |
|                                                       |                                                        |                                     | 162280                   |
| M10095_04                                             | M10241_01                                              | M10240_01                           | M10103_01                |
| D1                                                    | D2                                                     | D3                                  | D4                       |
| reiepen om - Delänit                                  | mopue on                                               | mopric on - Default                 | UN FIESSEY UN            |
| M10104_01                                             | M10041_01                                              | M10040_01                           | M10237_02                |
| E1                                                    | E2                                                     | E3                                  | E4                       |

Fig. 14.14: Guide de configuration du DCR 80

| DCR 80 Configuration                                   | Guide              |                                    |                                             |
|--------------------------------------------------------|--------------------|------------------------------------|---------------------------------------------|
| UK Plessey Off - Default                               | UK Royal Mail On   | UK Royal Mail Off - Default        | UPC On - Default                            |
| M10236_02                                              | M10294_02          | M10295_02                          | M10105_01                                   |
| A1                                                     | A2                 | A3                                 | A                                           |
| UPC Off                                                | UPC E Expansion On | UPC E Expansion Off - Default      | UPC Supplemental On                         |
| M10106_01                                              | M10108_01          | M10107_01                          | M10110_01                                   |
| B1                                                     | B2                 | B3                                 | B                                           |
| PC Supplemental Off - Default                          | UPU ID-Tag On      | UPU ID-Tag Off - Default           | USPS Intelligent Mail/IMB/<br>4-State CB On |
| M10109_01                                              | M10360_02          | M10361_02                          | M10286_02                                   |
| C1                                                     | C2                 | C3                                 | C                                           |
| USPS Intelligent Mail/IMB/<br>4-State CB Off - Default | USPS Planet On     | USPS Postnet Off - Default         | USPS Planet Off - Default                   |
| M10287_02                                              | M10284_02          | M10283_02                          | M10285_02                                   |
| D1                                                     | D2                 | D3                                 | D4                                          |
| USPS Postnet On                                        |                    | Reset to RS232 Factory<br>Defaults | RS232 Interface 1200 Baud<br>Rate           |
| M10282_02                                              | RS232 Settings     |                                    | M10392_01                                   |
| E1                                                     |                    | M10389_03 E3                       | E4                                          |

Fig. 14.15: Guide de configuration du DCR 80

| DCR 80 Configuratio                      | n Guide                                  |                                               |                                    |
|------------------------------------------|------------------------------------------|-----------------------------------------------|------------------------------------|
| RS232 Interface 2400 Baud<br>Rate        | RS232 Interface 4800 Baud<br>Rate        | RS232 Interface 9600 Baud<br>Rate             | RS232 Interface 19200 Baud<br>Rate |
| M10393_01                                | M10394_01                                | M10395_01                                     | M10396_01                          |
| A1                                       | A2                                       | A3                                            | A4                                 |
| RS232 Interface 38400 Baud<br>Rate       | RS232 Interface 57600 Baud<br>Rate       | RS232 Interface 115200 Baud<br>Rate - Default | RS232 Interface 7 Data Bits        |
| M10397_01                                | M10398_01                                | M10399_01                                     | M10390_01                          |
| B1                                       | B2                                       | B3                                            | B4                                 |
| RS232 Interface 8 Data Bits -<br>Default | RS232 Interface Stop Bits 1 -<br>Default | RS232 Interface Stop Bits 2                   | RS232 Interface Even Parity        |
| M10391_01                                | M10406_01                                | M10407_01                                     | M10400_01                          |
| C1                                       | C2                                       | C3                                            | C4                                 |
| K3232 IIIterrate ouu Farity              | Default                                  | Off - Default                                 | - Hardware                         |
| M10401_01                                | M10402_01                                | M10408_01                                     | M10409_01                          |
| D1                                       | D2                                       | D3                                            | <b>D</b> 4                         |
| RS232 Packet Mode                        | RS232 Raw Mode - Default                 | Reader Feedback                               | Beep Volume 100% - Default         |
| M10388_01                                | M10387_01                                | Settings                                      | M10197_01                          |
| E1                                       | E2                                       |                                               | E4                                 |

Fig. 14.16: Guide de configuration du DCR 80

| DCR 80 Configuratio         | on Guide                              |                                          |                                   |
|-----------------------------|---------------------------------------|------------------------------------------|-----------------------------------|
| Beep Volume 67%             | Beep Volume 33%                       | Beep Volume 0%                           | Intentionally Blank               |
| M10196_01                   | M10195_01                             | M10194_01                                |                                   |
| A1                          | A2                                    | A3                                       | A                                 |
|                             | Duplicate Scan Disabled -<br>Default  | 1 Second Duplicate Scan Delay            | 2 Second Duplicate Scan Delay     |
| Scan Delay Settings         |                                       |                                          |                                   |
|                             | M10144_01                             | M10145_01                                | M10146_01                         |
|                             | B2                                    | B3                                       | B4                                |
| Second Duplicate Scan Delay | 5 Second Duplicate Scan Delay         | 10 Second Duplicate Scan<br>Delay        | 30 Second Duplicate Scan<br>Delay |
| M10147_01                   | M10148_01                             | M10149_01                                | M10150_01                         |
| 1 Hour Duplicate Scan Delay | 1 Day Duplicate Scan Delay            | U3                                       | Reader ID and Firmware            |
|                             |                                       | Reader/Modem<br>Command Settings         | Version                           |
| M10151_01                   | M10152_01                             |                                          | M10157_01                         |
| D1                          | D2                                    |                                          | D4                                |
| keader lext Commands On     | Reader Text Commands Off -<br>Default |                                          | ulear All JavaScript Rules        |
| M10137_01                   | M10136_01                             | Reset, Clear and Save<br>Reader Settings | M10139_01                         |
| E1                          | E2                                    |                                          | E4                                |

Fig. 14.17: Guide de configuration du DCR 80

| DCR 80 Configuratio                 | on Guide                              |               |                     |
|-------------------------------------|---------------------------------------|---------------|---------------------|
| Clear All Stored Data and<br>Images | Save All Reader Settings -<br>Default | Reboot Reader | Intentionally Blank |
| M10138_02                           | M10159_01                             | M10296_01     |                     |
| A1                                  | A2                                    | A3            | A4                  |

Fig. 14.18: Guide de configuration du DCR 80